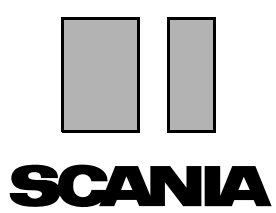

版本 2010:01 **zh-CN** 

## Scania Multi

零件

用户指南

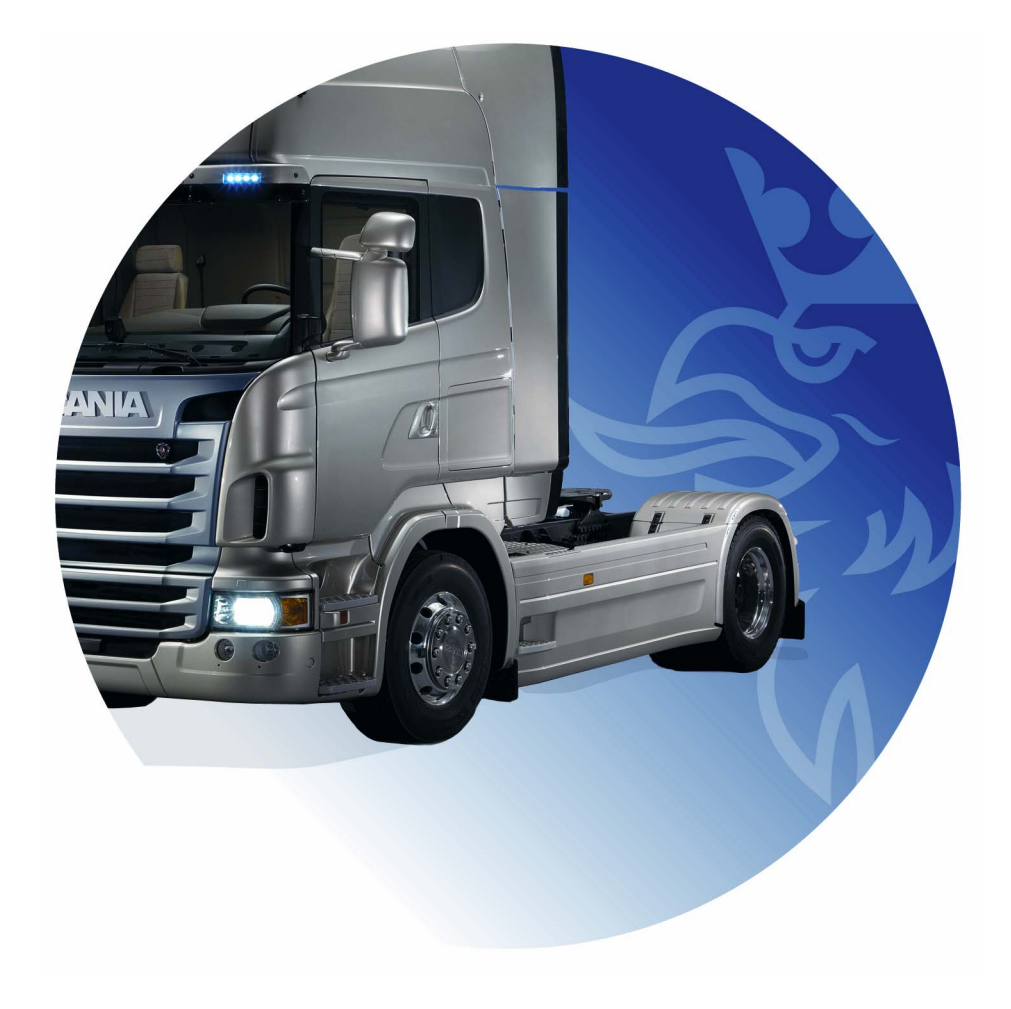

| 介绍              | Multi 帮助<br>用户指南                                              | 4<br>4<br>5                                        |
|-----------------|---------------------------------------------------------------|----------------------------------------------------|
| 发送报告            | 关于此功能的一般信息<br>报告内容<br>报告的收件人<br>配置                            | 6<br>6<br>6<br>6                                   |
| Scania Multi 导航 | 导航器<br>快捷键<br>上下文菜单<br>历史                                     | 7<br>8<br>9<br>10<br>10                            |
| 车辆 / 发动机数据      | 根据车辆 / 发动机数据搜索<br>车辆 / 动机数据分类<br>使用车辆 / 发动机窗口<br>车辆 / 发动机数据字段 | 11<br>11<br>13<br>14<br>18                         |
| Multi 搜索        | 搜索零件<br>搜索替代件                                                 | 19<br>19<br>21                                     |
| 图像处理            | 浏览器中的图片<br>Acrobat Reader 中的图片                                | 23<br>24<br>26                                     |
| 零件              | 零件的一般信息                                                       | 27<br>29<br>29<br>29<br>31<br>32<br>33<br>34<br>34 |

| Acrobat Reader 信息 | 滚动<br>搜索文本                               | 35<br>35<br>36                                                 |
|-------------------|------------------------------------------|----------------------------------------------------------------|
| 选择列表              | 概览列表<br>添加                               | 37<br>38<br>39<br>40<br>40<br>40<br>40<br>40<br>40<br>41<br>42 |
| 注释                | 在导航器中<br>车辆 / 发动机窗口内                     | <b>43</b><br>43<br>44                                          |
| 打印                | 预览<br>零件<br>选择列表                         | 45<br>45<br>45<br>46                                           |
| 连接到经销商系统          |                                          | 47                                                             |
| 本地底盘记录            | 增加新底盘<br>删除底盘<br>选择<br>保存                | 48<br>49<br>49<br>50<br>50                                     |
| 导出和导入             | 导出<br>导入                                 | 51<br>51<br>52                                                 |
| 配置 Multi          | 概要.<br>至 Multidata 的路径<br>连接到经销商系统<br>更新 | 53<br>53<br>54<br>55<br>56<br>57<br>58                         |
| 故障排除              |                                          | 59                                                             |

## 介绍

Scania Multi 是一个快捷高效的辅助工具,可准确查找到车辆或工业及船用发动机的零件。

如果您可以在开始搜索之前指定相关的车辆 或工业及船用发动机,则可以在 Multi 中以 最快的速度搜索。这样 Multi 将忽略不相关 的信息。 Multi 可以直接与经销商系统连接,也可以 作为一个单独的系统来使用。此版本的 Multi 整合了零件目录。

我们假定用户具有 Windows 系统的基本 知识、熟知 Scania 保养文档的结构。

### Multi 帮助

程序中包含一个帮助文件,作为对用户手册 的补充。帮助文件的内容与用户手册大体相 同,但在某些方面提供更详细的信息。您可 以在按钮条中的问号下面或者菜单条的**帮助** 和**目录**中找到帮助文件。

 在帮助下选择缩写可以显示帮助文件的 缩写列表。

| 🞗 Scania Multi                        |              |                                               |           |
|---------------------------------------|--------------|-----------------------------------------------|-----------|
| File View Functions Tools Histo       | ory Notes    | Help                                          |           |
| È 🗣 ゐ 🖉                               |              | Contents<br>Abbreviations 🏫 🖙 ↔ ?             |           |
| Chassis/engine search                 | (            | 🗿 Abbreviations - Microsoft Internet Explorer |           |
| Chassis serial No: Veh                | icle/Engine  | File Edit View Favorites Tools Help           |           |
| Reg no.:                              |              | 🕞 Back - 🕥 - 🖹 🗟 🏠 🔎 Search 🕎                 | Favorites |
| Engine no.:                           | Search       | Abbreviations in the parts catalo             | gue       |
| General information Technical info    | ormation   N | <u>Abbreviation EN</u>                        |           |
| VIN-Number<br>Factory Warranty, valid | YS:<br>until | Production site                               |           |
| Delivery date                         | unan         | SAN Angers, France                            |           |
| Invoice date<br>Assembly date         | 200          | SBK Katrineholm, Sweden                       |           |
|                                       | 200          | SNL Zwolle, The Netherland                    | is        |
|                                       |              | SSA Tucuman. Argentina                        |           |
|                                       |              | SSB Sao Paulo, Brazil                         |           |
|                                       |              | SSS Södertälle Sweden                         |           |
|                                       |              | SLA South America                             |           |
|                                       |              | SEA Sodul America                             |           |
|                                       |              |                                               |           |

b307 735

## 用户指南

用户指南作为 PDF 随程序提供,可通过帮助 菜单访问。

用户指南可在 Acrobat Reader 中打开和打印。

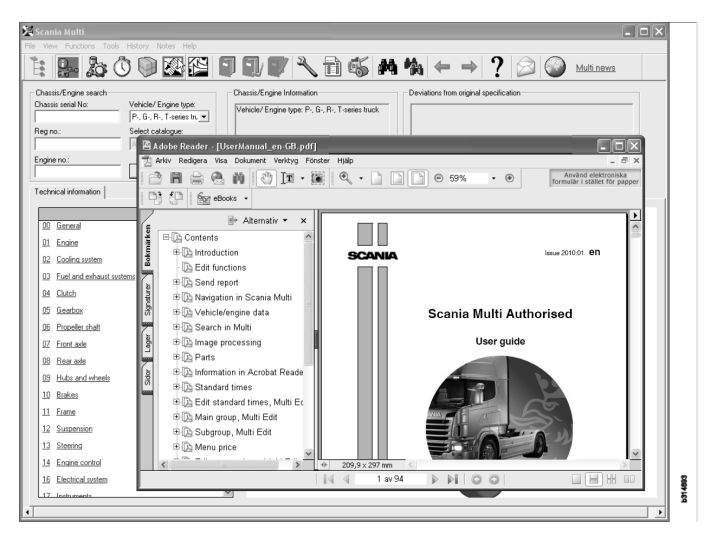

## 发送报告

## 关于此功能的一般信息

如果您发现 Multi 存在错误或不正确的 信息,可以发送报告。单击按钮条上的 发送报告电子邮件按钮以打开电子邮件 信息。

**注意**:要使用该功能,计算机必须连接到 互联网,且计算机中配置了电子邮件发送 程序。

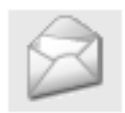

## 报告内容

以下内容自动添加到电子邮件信息:

- 关于将内容发送到何处(含 SAIL 链接) 及在何处可找到 FRAS 链接的信息文本。
- 一份附件,包含您单击电子邮件按钮时 Multi中显示的窗口图像。

如果您已在 Multi 中配置了收件人的标准 地址,则此地址会自动插入到信息中。

和一般电子邮件信息一样,您可以对信息 进行编辑。

## 报告的收件人

报告发送到可以将故障提交到 Scania 故障 报告系统 FRAS 的人员或职能部门。

### 配置

关于如何配置 MAPI 和 SMTP 功能的更多 信息,可在本指南的"配置 Multi"一节中 找到。

## Scania Multi 导航

此处说明 Multi 中的不同功能和工具。启动 Multi 时,它们处于屏幕顶部的菜单条和工 具条中。

移动鼠标指针到不同按钮上可看到按钮的名称。

Multi 根据部件结构 (即 BTI 结构)对所有 信息进行分类。此功能开发用于 Scania 配件 市场信息,包含 20 个主组及其相关的子组。 BTI 结构用来为所有配件市场技术信息的搜索提供便利。

有关 BTI 结构及其内容的详细信息,请查看通过菜单条中问号(?)访问的帮助文件。

#### 1 2 8 9 10 11 12 13 14 15 3 4 5 6 7 307 738 *l*o 🕅 😰 7/ M M

| 1 | 导航器      | 9  | 搜索    |
|---|----------|----|-------|
| 2 | 车辆/发动机数据 | 10 | 搜索替代件 |
| 3 | 零件       | 11 | 返回    |
| 4 | 服务交换系统   | 12 | 下一步   |
| 5 | 附件       | 13 | 帮助    |
| 6 | 选择列表     | 14 | 发送报告  |
| 7 | 己保存的选择列表 | 15 | 链接    |
| 8 | 添加到选择列表  |    |       |

### 导航器

您可以使用作为文件管理器的导航器来访问 BTI 结构的上级和下级层次。选择了使用 BTI 结构的功能时,导航器会自动显示。

单击选项卡或主组的文本可将它展开。激活 的选项卡高亮显示为蓝色。

**注意:视图(1)**菜单允许您选择查看零件的部分代码。

单击相关标题时获取信息本身,这不适用于 没有自己信息的子组。

| 1  | inia Multi<br>iew Functions Tools History Notes Help |  |  |  |  |
|----|------------------------------------------------------|--|--|--|--|
| Ê  | 9- 20 🖾 🖸 🗊 🗗 🗛                                      |  |  |  |  |
|    | Parts                                                |  |  |  |  |
| i  |                                                      |  |  |  |  |
| 0  | General                                              |  |  |  |  |
| _1 | Engine                                               |  |  |  |  |
| 2  | Cooling system                                       |  |  |  |  |
|    | Fuel and exhaust systems                             |  |  |  |  |
| _4 | Clutch                                               |  |  |  |  |
| 5  | Gearbox                                              |  |  |  |  |
| 6  | Propeller shaft                                      |  |  |  |  |
| 7  | Front axle                                           |  |  |  |  |
| 8  | Rearaxle                                             |  |  |  |  |
| 9  | Hub and wheel                                        |  |  |  |  |
| 10 | Brakes                                               |  |  |  |  |
| 11 | Frame                                                |  |  |  |  |
| 12 | Suspension                                           |  |  |  |  |
| 13 | Steering                                             |  |  |  |  |
| 14 | Engine control                                       |  |  |  |  |
| 16 | Electrical system                                    |  |  |  |  |
| 17 | Instruments                                          |  |  |  |  |
| 18 | Cab                                                  |  |  |  |  |
| 19 | Complementary equipment                              |  |  |  |  |
| 20 | Load carrying bodywork                               |  |  |  |  |
| 21 | Trailer/trailer                                      |  |  |  |  |
| 22 | User functions                                       |  |  |  |  |

您可以通过拖曳光标来移动导航器的右边缘,从而改变导航器的宽度。

**注意**:您选择一个主组的选项卡时,信息被 过滤。不过只有所选择的主组才会被过滤。 在大多数情况下,导航器打开时会占据所要 查看信息的空间。您已选择了一个部分时: 单击**导航器图标**或按 F2 键,导航器即关闭, 可留出空间查看其它信息。

您可以选择在**视图**菜单中单击某信息类型后 让导航器自动隐藏。您可以选择始终以同样 的方式用小导航器选项卡来查看 (仅适用于 零件)。

您也可以进行直接导航,例如从底盘号上零 件规格中的发动机到零件目录中的发动机。

### 快捷键

所有可编辑字段中的信息可重复使用。这 意味着您可以使用快捷键选中文本和 / 或 数字,复制 (Ctrl+C) 和粘贴 (Ctrl+V) 并按 Enter,例如进行搜索。

## 上下文菜单

您单击右键时会显示上下文菜单,以协助您 操作。上下文菜单中的其他可用选项因鼠标 指针所处的位置以及您使用的程序版本而 异。

| 7<br>8<br>9<br>10<br>11 | 812519<br>1112819<br>1373792<br>802993<br>807409 | M8x30<br>1-pol<br>4.3x8<br>M4 | 6 Flange screw<br>1 Temperature sensor<br>1 Seal<br>1 Washer<br>1 Hi Note |  | b141 708              |  |
|-------------------------|--------------------------------------------------|-------------------------------|---------------------------------------------------------------------------|--|-----------------------|--|
|                         |                                                  |                               |                                                                           |  | Print<br>Preview      |  |
|                         |                                                  |                               |                                                                           |  | Add to selection list |  |

## 历史

菜单条的历史提供了返回先前访问信息的快捷方式。

您在 Multi 中的不同部分之间移动时,程序 会保存使用过的部分。相关功能下面保存 最后使用的 20 个部分。

单击"历史"下面的某一部分将再次直接 返回到该部分。

关闭 Multi 时存储的历史即被清除。

## 历史按钮

除了使用**历史**列表,您还可以选用工具条 中的箭头按钮。每次单击向左箭头(1), 您将在历史中退回一步。单击向右箭头(2) 可在历史中前进一步。

除此之外,箭头按钮和"历史列表"的工 作方式一样。

| 🗶 Scania Multi                                       |                                                                                                    |        |
|------------------------------------------------------|----------------------------------------------------------------------------------------------------|--------|
| File View Functions Tools History History Notes Help |                                                                                                    |        |
| Chassis/engine search                                | 02-30-5002 Pipes and hoses[CR, D16]<br>02-35-0128 Coolant pump[D16]<br>02-30-5011 Pipes and hoses[CR, D11/12, 4x4/6x6]<br>02-30-5011 Pipes and hoses, Scania retarder[CR, D9/11/12] | 203    |
| Chassis serial No: Engine                            | Delivery date:                                                                                                    | - P155 |

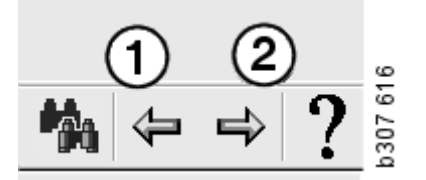

# 车辆 / 发动机数据

| × | Scania Multi<br>le View Functions Tools History Notes Help<br>È: I I I I I I I I I I I I I I I I I I I                                                                                                    |   |          |
|---|----------------------------------------------------------------------------------------------------|---|----------|
|   | Chassis/engine search<br>Chassis serial No: Vehicle/ Engine type:<br>Type: R 420 LA4X2HNA<br>Chassis serial No: 2015891<br>Yehicle/ Engine type: P-, G-, R-, T-series truck<br>Engine no:<br>Search                             | - |          |
|   | General information Technical information Notes                                                                                                    |   |          |
|   | VIN-Number         YS2R4X20002015891           Factory Warranty, valid until         2007-04-13           Delivery date         2006-04-13           Invoice date         2006-03-29           Assembly date         2006-03-20 |   | h307 617 |

## 根据车辆 / 发动机数据搜索

Multi 的一个重要作用就是根据车辆 / 发动 机数据进行搜索。如果通过底盘或发动机 编号指定了车辆 / 发动机,则只显示与该 特定车辆 / 发动机相关的信息。其他信息 会被滤除。使用车辆 / 发动机数据可以 缩短搜索时间并降低在 Multi 中错误选择 的风险。

您启动 Multi 时,车辆 / 发动机数据窗口 自动打开。

开始搜索时,如果您输入底盘号、发动机 编号或车辆/发动机的登记号码,则过滤 会更有效、搜索会更方便。

输入车辆 / 发动机类型时, 您也可以指定 地址。

如果没有编号,可以过滤车辆类型,例如 过滤3系列客车,但过滤效果不会像有编号 时那么好。 **全部**是最后的选择,但也是可以使用的。 此时会不经过滤而进行全面搜索。

如果 Multi 找不到您输入的底盘或发动机 编号,原因可能是数据库中没有安装该 特定车辆 / 发动机所属的地区。有关详细 信息,请参阅"车辆 / 发动机数据的 分类"。

车辆 / 发动机数据会在一次会话中一直可 用,直到您选择了不同的车辆 / 发动机或 退出程序。

Multi 包含的车辆 / 发动机信息已从 CHIN 数据库中提取,数据显示出厂时的车辆信息以及任何已报告的改装情况。

存储的特定数据涵盖了3系列及以上的 卡车、1991年10月以来生产的客车、 1996年以来生产的工业与船用发动机。

## 车辆 / 动机数据分类

有关特定车辆 / 发动机的信息量增加了。 数据量如此之大,按地区作了划分。

要安装车辆 / 发动机数据,请选择你希望 安装的地区。安装说明中还有更多信息

地区划分为:

- 非洲
- 美洲
- 亚洲
- 澳大利亚和大洋洲
- 欧洲
- Scania 发动机

帮助菜单目录中的帮助文件显示了地区中 包含的国家。Scania 发动机的使用地区中 未列出国家,只是列出了所有的工业和 船用发动机。

## 使用车辆 / 发动机窗口

单击工具条按钮或在**功能**菜单中选择**底盘 /** 发动机数据。

可以通过不同的方式检索车辆 / 发动机数 据:通过底盘号、登记号码或发动机编号。

底盘窗口可分为三个主要部分:

- 1 底盘 / 发动机搜索 (1)
- 2 底盘 / 发动机信息 (2)
- 3 车辆 / 发动机数据 (3)。

| 🗶 Scania Multi                                                                                                    |   |
|----------------------------------------------------------------------------------------------------|---|
| File View Functions Tools History Notes Helo                                                                                                    |   |
|                                                                                                    |   |
| Chassis/engine search<br>Chassis serial No:<br>Chassis serial No:<br>Chassis serial No:<br>Chassis serial No:<br>Chassis/Engine Information<br>Chassis/Engine Information<br>Chassis/Engine Informatio |   |
| General information   Technical information   Notes                                                                                                    |   |
| VIN-Number         YS2R4X20002015891           Factory Warranty, valid until         2007-04-13           Delivery date         2006-04-13           Invoice date         2006-03-29           Assembly date         2006-03-20                                                                                                    | < |

0.

#### 底盘 / 发动机搜索

- 4 底盘序列号(4): 输入底盘序列号。
- 5 **车辆 / 发动机类型 (5)**。要选择类型, 单击箭头并从列表中选择。
- 6 登记号码(6):如果您已连接到经销商 系统,或者如果登记号码数据已输入 本地记录,则您可以输入车辆的登记 号码并单击搜索(9)。
- 7 如果您选择车辆 / 发动机类型, 您还 可以为某些选项指定**文件夹 (7)**。
- 8 **发动机编号 (8):** 输入车辆 / 发动机的 发动机编号。
- 9 单击**搜索 (9)**, Multi 将在底盘数据库中 搜索底盘数据。

信息将显示在底盘数据选项卡中。

Multi即可检索链接到登记号码的底盘号。 然后 Multi 将搜索底盘数据。如果 Multi 中 含有该底盘,则会显示相关的底盘数据。 有关详细信息,请参阅本地底盘记录。

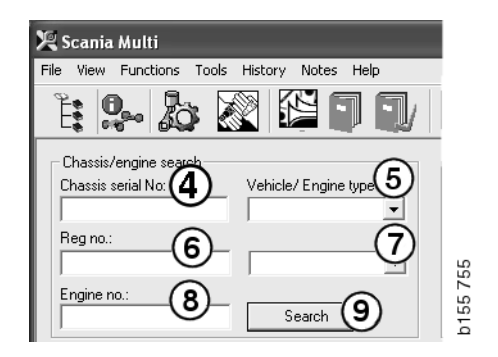

#### 车辆 / 发动机类型选项快速导航

如果您通过此选项进行搜索,则会打开 一个窗口,显示导航器和一个相关车辆 类型或发动机选项的图片。

单击导航器中的一个部分时,您可以通过 显示的快速导航菜单(1)导航到以下信息 区域:

- 零配件
- 标准时间
- 菜单价格
- 交换零件
- 维修厂手册
- 技术信息

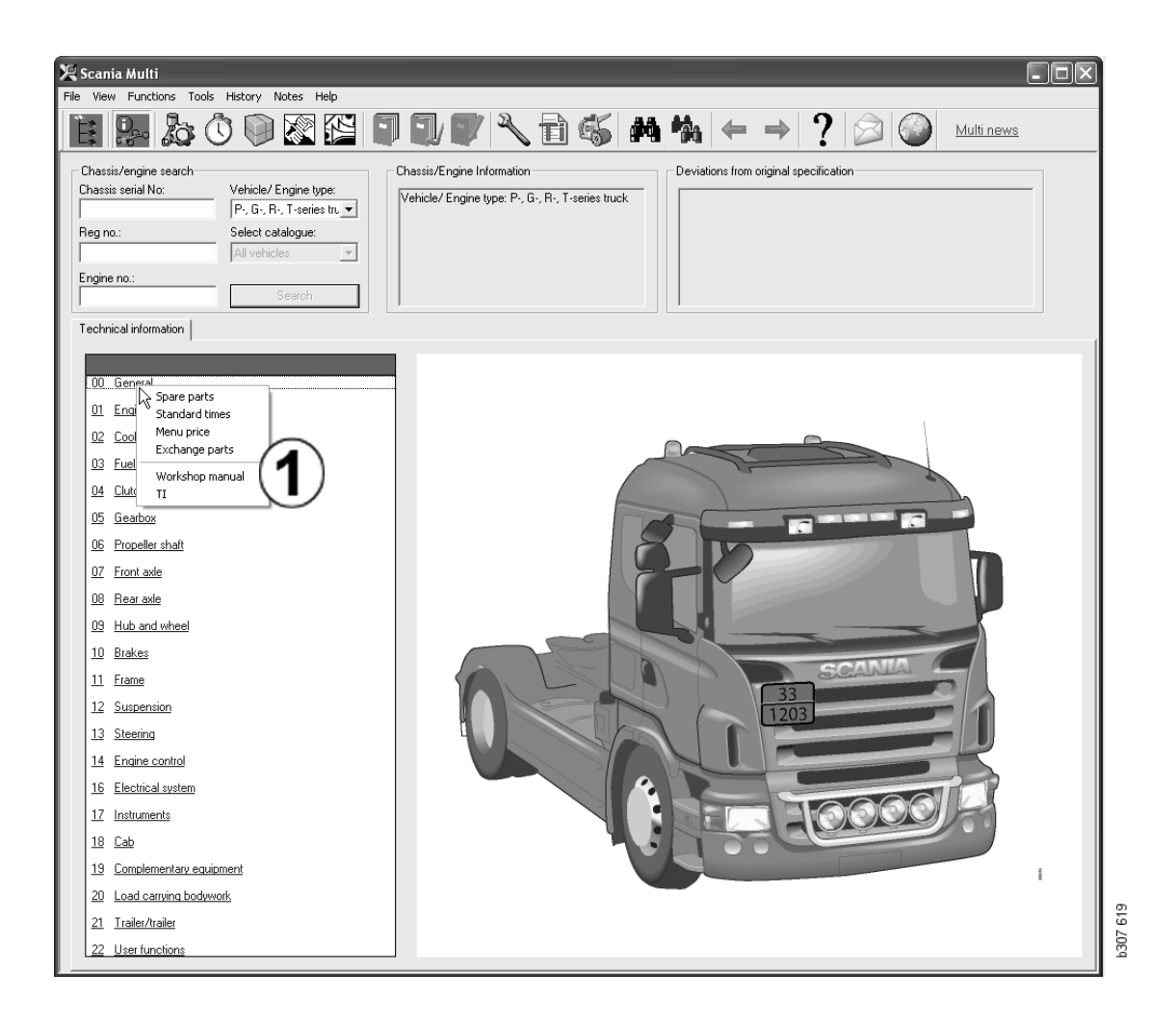

#### 车辆 / 发动机信息

- **1 底盘 / 发动机信息:** 左侧显示车辆 / 发动机的一般信息。
- 2 偏差:工厂的计算机系统不能自动处理 旧款车辆的规格偏差。因此它们以文本 串的形式显示在右侧字段。

有时可能会指示 S 订单编号。因有疑问而 联系工厂时,可以使用此编号作为参考。

车辆配备 FFU 设备时,此处还会显示 FFU 编号。对于带有客户特定设备的客车,则还会显示 ZZC 编号。

如果数字以链接的形式显示(蓝色下划线数字),则该编号链接到包含更多信息的 PDF 文档。也适用于 ZZC 编号。

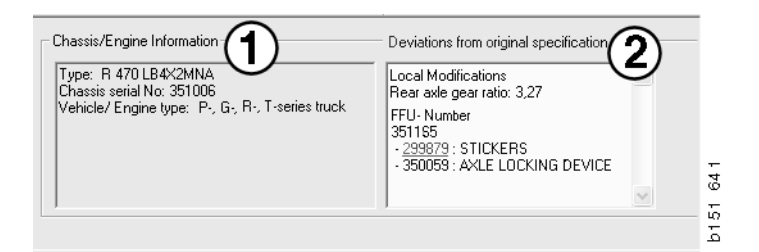

## 车辆 / 发动机数据字段

如果您搜索了底盘或发动机编号,车辆/ 发动机数据字段将发生变化。它分为三个 选项卡:

- 1 一般信息(1):显示有关底盘或发动机 的一般信息,如交付日期。
- 2 技术信息(2):此处显示底盘规格的 完整信息。您无法更改。在主组 级别,您可以直接导航到不同类型的 信息。单击主组并在所显示的上下文菜 单中选择信息类型。
- 3 注释 (3): 单击选项卡、工具条按钮、 上下文菜单中的注释,或在注释菜单中 选择注释给出注释。

窗口左上角的符号指示当前项目是否有 注释。

| General information Techn                                                                                               | 2<br>ical informatio                        | 3<br>on Notes                                                        |          | 0146026 |
|----------------------------------------------------------------------------------------------------|---------------------------------------------|----------------------------------------------------------------------|----------|---------|
| VIN-Number<br>Factory Warranty, v<br>Delivery date<br>Invoice date<br>Assembly date                                     | valid until                                 | XLER4X200044<br>2004-08-05<br>2003-08-05<br>2003-07-07<br>2003-05-15 | 194985   |         |
| General information Technical inf<br>O Gen Spare parts<br>Assc Spare parts<br>Dev Exchange parts<br>Fror<br>Stee<br>Cha | Comple<br>Comple<br>4<br>No<br>LHD, le<br>G | tes  <br>tely Build Up                                               | b148 177 |         |

## Multi 搜索

### 搜索零件

您可以使用不同的搜索词来查找特定零件的信息。

过滤根据输入底盘对话框中的底盘号或 车辆类型进行。如果选择了**全部,**则不 进行过滤。

**注意**:搜索全部主组时,特别是按名称 搜索时,需要较长时间,且中途不能停止。

单击工具条上的**搜索**或选择**工具**菜单中的 **搜索零件**。

- 1 选择**搜索定义**(1)。您可以在零件号、 说明、部件代码或系统之间选择。
- 2 输入编号 / 名称 (2)。

执行搜索时,您可以用\*字符将不完整 的名称组合使用。星号可以用来替代 一个或多个任意字符。文本框中的说明 设定了适用于不同搜索定义的条件。

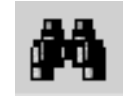

| 🞗 Search                                   |                              |                       |             |
|--------------------------------------------|------------------------------|-----------------------|-------------|
| Search part Search Standard Time Search in | the workshop manual          |                       | ~           |
| Search definition                          | Search results               |                       |             |
| @ Part no.                                 | Description:                 |                       | No. of hits |
|                                            |                              |                       | 0           |
| Component code                             | Section Section heading Vehi | icle type Description |             |
| 2                                          |                              |                       |             |
| 1112819                                    |                              |                       |             |
| You can only search on complete            |                              |                       |             |
| part numbers. Example: 1234567             |                              |                       |             |
|                                            |                              |                       |             |
|                                            |                              |                       |             |
|                                            |                              |                       |             |
| Main group 3                               |                              |                       |             |
| * - All main groups                        |                              |                       |             |
|                                            |                              |                       |             |
|                                            | <                            |                       | >           |
| 4                                          |                              |                       | 0000 1      |
| Bearch                                     |                              |                       | open        |
|                                            |                              |                       |             |
|                                            |                              |                       | Close       |
|                                            |                              |                       | <u>r</u>    |

3 选择您想要在其中搜索的组(3)。

如果您不知道零件所属的组,您可以要求 Multi 搜索全部组。

4 単击**搜索**(4)。

在右侧的行文字框中会指示含有所需名称的部分的数量。

5 高亮显示您想要查看的部分,然后单击 打开(5)或者双击此部分,以进行查看。

如果 Multi 找不到您要查找的内容,会询问 您是否希望继续在替代件列表(如果此列表 未被过滤掉)中搜索。如果您没有搜索到任 何结果,可能与您在底盘窗口中所做的选择 有关。如果您选择了**全部**,则应该显示"搜 索替代件"对话框。

| Search                                                      |                                                                              | _           |          |
|-------------------------------------------------------------|------------------------------------------------------------------------------|-------------|----------|
| Search part                                                 | Search Standard Time                                                         | Search in   |          |
| Search del<br>C Part no<br>O Descrip<br>C Compo<br>C System | finition<br>b.<br>btion<br>nent code<br>n                                    |             |          |
| You can<br>(*) at th<br>search s                            | search by using an aste<br>e beginning or end of th<br>rring. Example: *pump | risk 🔨<br>e | b307 708 |

| Search                                                                                             |          |
|----------------------------------------------------------------------------------------------------|----------|
| Search part Search Standard Time Search<br>Certh definition<br>Certh Description<br>Component code | arch in  |
| System     You can only search on complete     component codes. Example: T71                       |          |
|                                                                                                    | k307 709 |

| Search                                      |                                                                                            |           |
|---------------------------------------------|--------------------------------------------------------------------------------------------|-----------|
| Search part                                 | Search Standard Time                                                                       | Search in |
| -Search de                                  | finition                                                                                   |           |
| C Part n                                    | o.                                                                                         |           |
| C Descri                                    | otion                                                                                      |           |
| C Compo                                     | nent code                                                                                  |           |
| Syster                                      | n                                                                                          |           |
| -                                           |                                                                                            |           |
| II.                                         |                                                                                            |           |
| You can<br>system r<br>consists<br>characte | only search on complete<br>ames, A system name<br>of a maximum of four<br>rs. Example: ABS | ~         |
|                                             |                                                                                            |           |

## 搜索替代件

如果零件编号以斜体字显示且呈灰色,并在 "参考"栏中显示出图标,则说明有替代 件。单击**双望远镜**图标显示"搜索替代件" 窗口。

您也可以在工具菜单中,或在"搜索零件" 对话框中选择**搜索替代件**来打开窗口。

一个零件可能由一个或多个零件替代。更换的零件也可能继而由一个或多个新零件替代。

- 1 输入您在搜索的零件号(1)。
- 2 单击**搜索**(2)。
- **3** 如果零件有注释,该零件前面会显示 符号 (**3**)。
- 4 单击此符号在"注释"(4)窗口中显示有 关零件的信息。

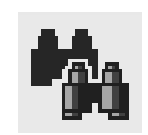

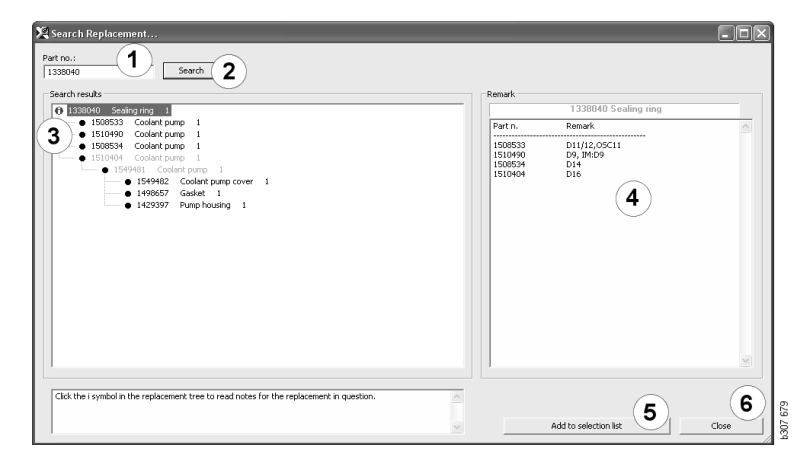

您可以更改零件的数量:

- 5 单击当前零件,使其高亮显示。
- 6 单击**添加到选择列表 (5)** 以将高亮显示的 零件添加至选择列表。
- 7 单击选择列表图标并高亮显示要编辑的 零件。单击编辑(7)。此时开启一个新窗 口。
- 8 更改零件的数量然后单击**添加到选择** 列表 (8) 以更新选择列表,窗口将关闭。

| 🗙 Scania Multi      |         |                                              |            |
|---------------------|---------|----------------------------------------------|------------|
|                     | A % ← - | ♦ ? 🖉 🎯                                      | Multi news |
| 11045000000700001 1 |         | Add ime<br>Add part<br>Add meru price<br>Edd |            |

| Add part                                        | ×                                                                                      |
|-------------------------------------------------|----------------------------------------------------------------------------------------|
| Part<br>Part no.:<br>[510490<br>Qby.:<br>Search | Parts Information Description: Coolark pump Available: Parts ordered: Cocation: Price: |
| Add to s                                        | election list O Cancel                                                                 |

## 图像处理

Multi 中图像以不同的方式显示。有些图像 在 Multi 窗口中直接显示,有些则直接使用 浏览器。有关详细信息,请参阅"浏览器中 的图片"。

还有些图像是 PDF 文档, 要通过 Acrobat Reader 来查看。

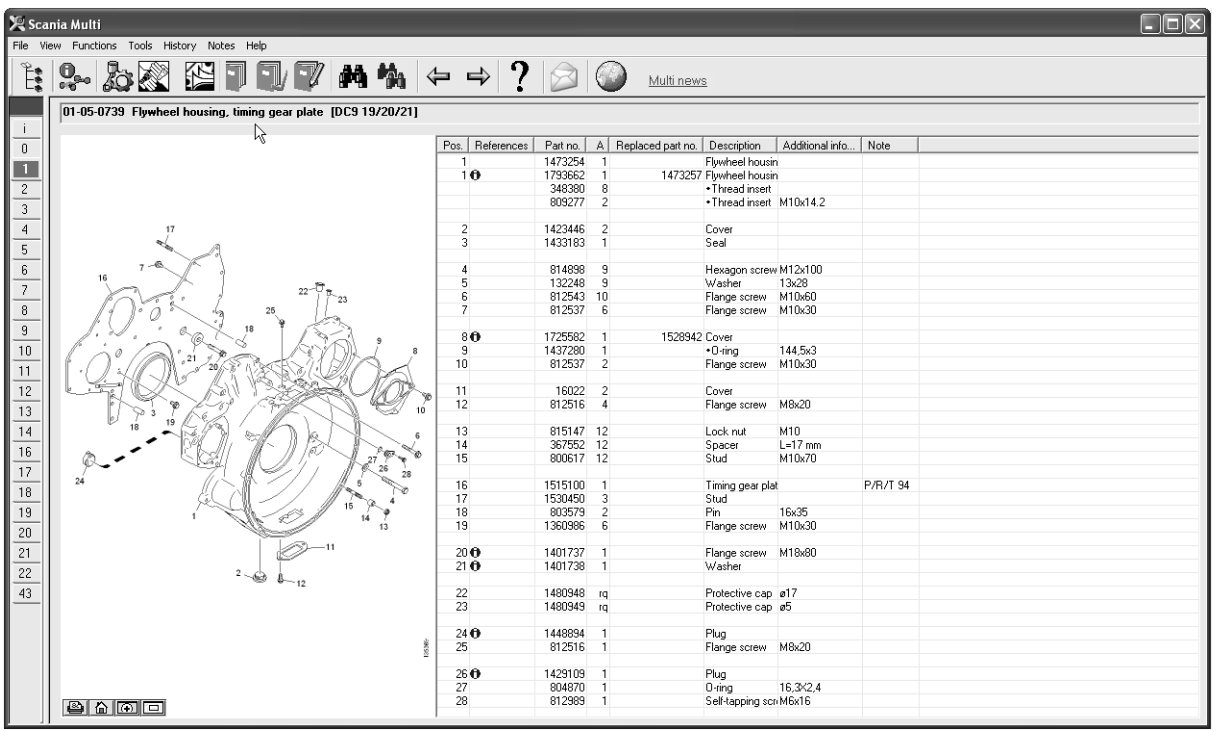

b307 622

## 浏览器中的图片

可以使用按钮条上的按钮来控制图片。这些 按钮允许您:

- **1 打印**。打印出来的图像与在屏幕上所显示的一样。
- 2 恢复至原始。
- 3 放大器。请参见"放大器"部分。
- 4 全视图。请参见"全视图"部分。

#### 缩放

要放大图像,在图像上单击左键。 要缩小图像,在图像上单击右键。

#### 控制窗口

用鼠标指针拖动窗口一角来改变其尺寸。 单击右上角的叉号来关闭窗口。

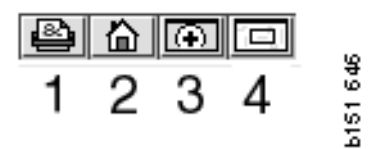

#### 放大器

单击**放大器**按钮 (3)。将出现一个新窗口, 用来放大显示在大窗口中用鼠标指针所指定 的区域。例如,这在试图跟踪一根导线时有 帮助。

您可以使用放大窗口左侧的刻度来更改放大倍数。

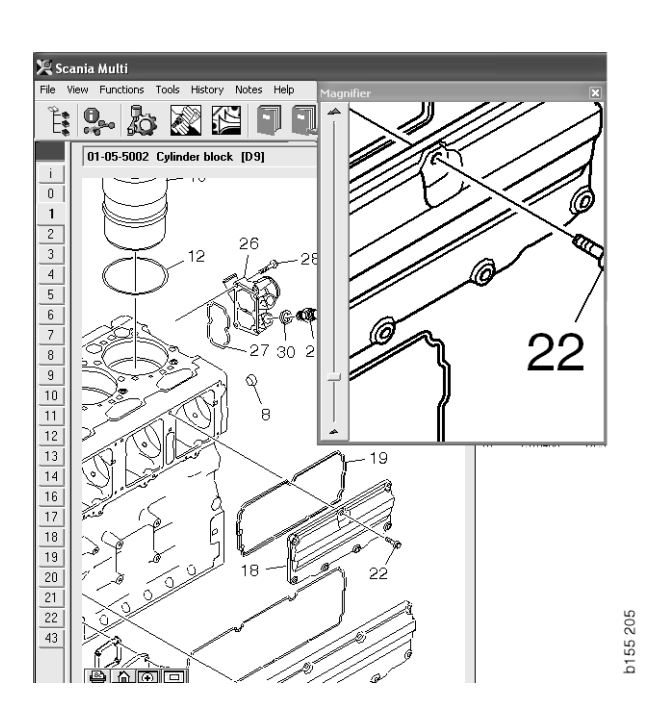

#### 全视图

单击**全视图**按钮 (4)。此时将以全视图 显示窗口。此区域以全屏显示,并标有 红色矩形。在小窗口中移动红色矩形以在 大窗口中导航。

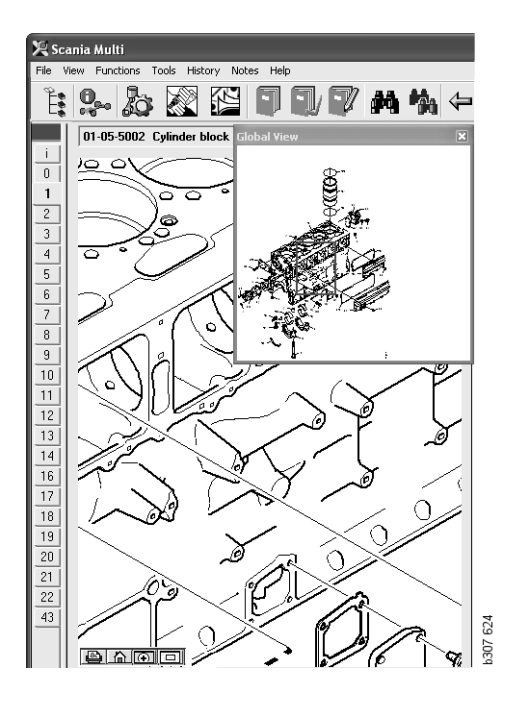

## Acrobat Reader 中的图片

Multi 使用 Acrobat Reader 显示某些信息。 您可以在此程序中放大图片的各个部分, 以得到更佳的查看效果。按钮的外观和 出现的位置可能会因程序版本而异。

#### 调节窗口尺寸

使用这些按钮来调节窗口文档尺寸。左侧 按钮用于调节文档高度,右侧按钮用于调节 文档宽度。

#### 缩放

您可以选择文档查看尺寸。

 通过放大工具右侧的箭头按钮,您可以 选择想要使用的工具:放大、缩小或动 态缩放。如果您选择底部的一个选项, 这些按钮就会显示在各自的工具条上。

如果您选择动态缩放,那么在画面中 单击并上下拖动时放大倍率即会改变。

- 您也可以通过增减按钮来输入尺寸。
   尺寸在按钮之间的框内显示。
- 单击箭头,在显示的列表中选择尺寸。

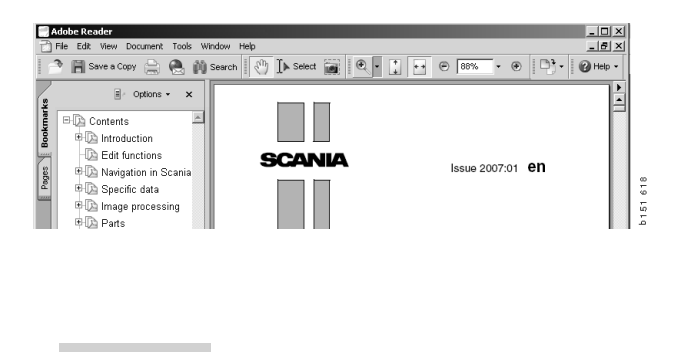

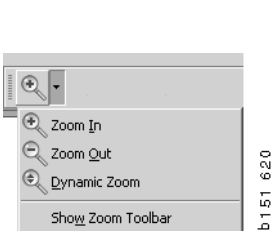

+

+

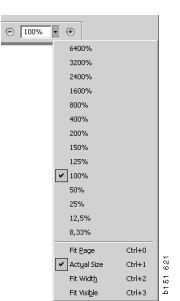

零件

## 零件的一般信息

单击工具条按钮或在功能菜单中选择零件。

您使用或不使用车辆 / 发动机数据都可以 选择要订购的零件。不过使用车辆 / 发动 机数据可以加快搜索速度。

使用导航器查找需要的零配件部分(参见"在 Scania Multi 中浏览")。帮助是以您 所选部分的零件图的方式来提供的。

您隐藏导航器时,可以同时查看零件图和 零件列表。

会显示零件的位置、零件号及说明。

- 如果零件前显示一个点,则表示该零件 包含在上面相邻的不带点的零件中。
- 如果零件前显示两个点,则表示该零件
   包含在上面相邻的只带有一个点的零件
   中,以此类推。

您可以打印图片或图片和零件列表。有关 详细信息,请参阅"打印"。

| Pos. | Part no. | Α   | Replaced part no. | Description                     | 2 |
|------|----------|-----|-------------------|---------------------------------|---|
|      | 1756770  | 1   |                   | Filter housing                  | H |
| 1    |          | 1   |                   | <ul> <li>Housing</li> </ul>     | 4 |
| 2    | 1756772  | 1   |                   | •Cover                          | 듑 |
| 3    |          | 2   |                   | ••Screw                         |   |
|      | 1486634  | - 1 |                   | Filter                          |   |
| 4    |          | 1   |                   | <ul> <li>Prefilter</li> </ul>   |   |
| 5    |          | 1   |                   | ••Filter                        |   |
| 6    | 1516039  | 1   |                   | <ul> <li>Heat shield</li> </ul> |   |
| 7    | 1447124  | - 4 |                   | Screw                           |   |
| 8    | 812519   | 3   |                   | Flange screw                    |   |
|      |          |     |                   |                                 |   |

| 🖳 Sca    | nia Multi                                                                                                    |                                                                                                    |      | _          |          |    |                   |                                                           |                   |          |
|----------|----------------------------------------------------------------------------------------------------|----------------------------------------------------------------------------------------------------|------|------------|----------|----|-------------------|-----------------------------------------------------------|-------------------|----------|
| rile v   |                                                                                                    |                                                                                                    |      |            |          |    |                   |                                                           |                   |          |
| E,       |                                                                                                    |                                                                                                    | BWS  |            |          |    |                   |                                                           |                   |          |
|          | Parts : Engine                                                                                                    | 01-05-0739 Flywheel housing, timing gear plate [DC9 19/20/21]                                                   |      |            |          |    |                   |                                                           |                   |          |
| i        | 🖻 🧐 01-05 Cylinder block 🔬 🔬                                                                                                    | ,                                                                                                    |      |            |          |    |                   |                                                           |                   | 1        |
| 0        | — I 01-05-5002 Cylinder block[D9 PI                                                                                                    |                                                                                                    | Pos. | References | Part no. | A  | Heplaced part no. | Description                                               | Additional info   | Note     |
| 1        | - 1 01-05-5006 Cylinder block[D9 Pl                                                                                                    |                                                                                                    |      | A          | 14/3254  | 1  | 1470057           | Flywheel housir                                           | 1                 |          |
| _        | 1 01-05-5000 Oxinder block[D11                                                                                                    |                                                                                                    |      | 0          | 240200   | -  | 1473257           | <ul> <li>Tywneel nousir</li> <li>Thread incert</li> </ul> | 1                 |          |
| <u> </u> | a of of 5000 Cylinder block(D11)                                                                                                    | <b>♀</b>                                                                                                    |      |            | 809277   | 2  |                   | <ul> <li>Thread insert</li> </ul>                         | M10x14.2          |          |
| 5        | <ul> <li>I ui-us-suur Cylinder block[U11,</li> </ul>                                                                                                    |                                                                                                    |      |            |          |    |                   |                                                           |                   |          |
| 4        | — I 01-05-5008 Cylinder block[D13]                                                                                                    | 17                                                                                                    | 2    |            | 1423446  | 2  |                   | Cover                                                     |                   |          |
| i        | - 📄 01-05-5009 Cylinder block[D9 🛛                                                                                                    | N A                                                                                                    | 3    | 1          | 1433183  | 1  |                   | Seal                                                      |                   |          |
| -        | — A 01-05-5001 Cylinder block[D16].                                                                                                    | 7-6 1                                                                                                    |      |            | 014000   | 0  |                   | Houseen corou                                             | M12-400           |          |
| _        | 1.01-05-5003 Ovlinder block(D16)                                                                                                    | 16 16                                                                                                    |      |            | 132248   | 9  |                   | Washer                                                    | 13x28             |          |
| 7        | a of of 5005 Cylinder block[D10],                                                                                                    | 22-07-23                                                                                                    | 6    |            | 812543   | 10 |                   | Flange screw                                              | M10x60            |          |
| 3        | <ul> <li>Interpretation in the second cylinder block [D16].</li> </ul>                                                                                                    | 1 0 0 10 25                                                                                                    | 7    |            | 812537   | 6  |                   | Flange screw                                              | M10x30            |          |
| _        | — 📄 01-05-5005 Cylinder block[D16],                                                                                                    |                                                                                                    |      | -          |          |    |                   |                                                           |                   |          |
| _        | 🚽 📄 01-05-0739 Flywheel housing, tir                                                                                                    |                                                                                                    | 8    | 0          | 1725582  | 1  | 1528942           | Cover                                                     | 1445.0            |          |
| J        | <ul> <li>In 01-05-5100 Elywheel housing tir</li> </ul>                                                                                                    |                                                                                                    | 10   |            | 912527   | 2  |                   | +U-ring                                                   | 144,583<br>M10-20 |          |
|          | P 01.05 F105 Eh ubool bousing tir                                                                                                    |                                                                                                    | 10   |            | 012557   | ~  |                   | riange scielly                                            | MT0X50            |          |
| 2        | Concerning of the state of the state of the        |                                                                                                    | 11   |            | 16022    | 2  |                   | Cover                                                     |                   |          |
| 3        | <ul> <li>Intersection of the section of the sec</li></ul> | A CONTRACT OF A CONTRACT OF A CONTRACT OF A CONTRACT OF A CONTRACT OF A CONTRACT OF A CONTRACT OF A CONTRACT OF | 12   |            | 812516   | 4  |                   | Flange screw                                              | M8x20             |          |
| _        | — 📄 01-05-5104 Flywheel housing, tir                                                                                                    | 19 19 2 20 1 20 1                                                                                               |      |            | 0454.47  | 10 |                   |                                                           | 1140              |          |
| 1        | 🚽 🕅 01-05-5106 Flywheel housing, tir                                                                                                    |                                                                                                    | 3 13 |            | 815147   | 12 |                   | Lock nut                                                  | M10               |          |
| ŝ        | - D1-05-5101 Elverheel housing[D]                                                                                                    |                                                                                                    | 0 15 |            | 367002   | 12 |                   | Stud                                                      | L=17 mm<br>M10v70 |          |
| 7        | B 01 05 5101 Hymicel Heusing[D                                                                                                    | 26 28                                                                                                    |      |            | 000011   | 16 |                   | 5100                                                      | Intoxio           |          |
| _        | I 01-05-5110 Flywneei nousing[D                                                                                                    | 24                                                                                                    | 16   |            | 1515100  | 1  |                   | Timing gear pla                                           | t                 | P/R/T 94 |
| -        | — 🗐 01-05-5202 Oil sump[D9 PDE]                                                                                                    |                                                                                                    | 17   |            | 1530450  | 3  |                   | Stud                                                      |                   |          |
| 9        | - 👩 01-05-7000 Oil sump[D11/12]                                                                                                    | 1 14 9                                                                                                    | 18   |            | 803579   | 2  |                   | Pin                                                       | 16x35             |          |
| )        | 1 01-05-5200 Oil sump[D11, D12]                                                                                                    | 13                                                                                                    | 19   |            | 1360986  | ь  |                   | Flange screw                                              | MTUX3U            |          |
| 1        | □ 01-05-5206 Oil sump laddorfram                                                                                                    | -11                                                                                                    | 20   | 8          | 1401737  | 1  |                   | Flange screw                                              | M18v80            |          |
| <u>.</u> | To 1 05 5200 Oil sump, ladder liai                                                                                                    |                                                                                                    | 21   | ð          | 1401738  | 1  |                   | Washer                                                    |                   |          |
| ۷        | □ 01-05-5201 OII sump[D16]                                                                                                    | <sup>2</sup> 🛞 🌡                                                                                                |      |            |          |    |                   |                                                           |                   |          |
| 3        | — 🗐 01-05-5300 Timing gear casing,                                                                                                    |                                                                                                    | 22   |            | 1480948  | rq |                   | Protective cap                                            | ø17               |          |
|          | - 🕅 01-05-5400 Front cover[D9, D11,                                                                                                    |                                                                                                    | 23   |            | 1480949  | rq |                   | Protective cap                                            | ർ                 |          |
|          | - R 01-05-5401 Front cover[D12]                                                                                                    |                                                                                                    | 24   | 0          | 1449894  | 1  |                   | Plug                                                      |                   |          |
|          | 01-05-5403 Erent cover[D13]                                                                                                    |                                                                                                    | 8 25 | v          | 812516   | 1  |                   | Flange screw                                              | M8x20             |          |
|          | Con on on story of the story of the story of       |                                                                                                    |      |            |          |    |                   |                                                           |                   |          |
|          | 01-05-5404 Front cover[D13]                                                                                                    |                                                                                                    | 26   | 0          | 1429109  | 1  |                   | Plug                                                      |                   |          |
|          | 🔲 🛯 01-05-5405 Front cover[D9 XPI] 🧋                                                                                                    |                                                                                                    | 27   |            | 804870   | 1  |                   | 0-ring                                                    | 16,3%2,4          |          |
|          |                                                                                                    |                                                                                                    | 28   |            | 812989   | 1  |                   | Self-tapping sci                                          | Mbx1b             |          |

#### 有导航器的零件对话框

| 🗶 Scar   | nia Multi                                                     |                   |         |                                       |                                   |                    |          |   | <   |
|----------|---------------------------------------------------------------|-------------------|---------|---------------------------------------|-----------------------------------|--------------------|----------|---|-----|
| File Vie | w Functions Tools History Notes Help                          |                   |         |                                       |                                   |                    |          |   |     |
| Ê.       |                                                               | ⇔⇒?               |         | Multi ner                             | <u>WS</u>                         |                    |          |   |     |
|          | 01-05-0739 Flywheel housing, timing gear plate [DC9 19/20/21] |                   |         |                                       |                                   |                    |          |   |     |
| <u>i</u> | R                                                             | Peo Petereneos    | Patting | A Perland patter                      | Description                       | Additional info    | Note     | 1 | -   |
| U        |                                                               | 1 05. THEREFECTES | 1472254 | 1 1 1 1 1 1 1 1 1 1 1 1 1 1 1 1 1 1 1 | Elumbool bourie                   | Additional million | Note     |   | 11. |
| 1        |                                                               | 10                | 1793662 | 1 1473257                             | Flywheel housi                    | n                  |          |   | 11. |
| 2        |                                                               |                   | 348380  | 8                                     | <ul> <li>Thread insert</li> </ul> |                    |          |   | 11  |
| -        |                                                               |                   | 809277  | 2                                     | <ul> <li>Thread insert</li> </ul> | M10x14.2           |          |   |     |
| <u> </u> |                                                               |                   |         | _                                     | -                                 |                    |          |   |     |
| 4        | 17                                                            | 2                 | 1423446 | 2                                     | Cover                             |                    |          |   |     |
| 5        | × 1                                                           | 3                 | 1433183 | 1                                     | seal                              |                    |          |   | 1   |
| 8        | 7-6 1                                                         | 4                 | 814898  | 9                                     | Heyadon screw                     | M12v100            |          |   | 11. |
| <u> </u> | 16                                                            | 5                 | 132248  | 9                                     | Washer                            | 13x28              |          |   | 11. |
|          | 22-0 7 23                                                     | 6                 | 812543  | 10                                    | Flange screw                      | M10x60             |          |   | 1   |
| 8        | 1 0 0 m 25                                                    | 7                 | 812537  | 6                                     | Flange screw                      | M10x30             |          |   |     |
| 9        | 18 7 5                                                        |                   |         |                                       |                                   |                    |          |   |     |
|          |                                                               | 80                | 1725582 | 1 1528942                             | Cover                             | 1445.0             |          |   | 1.  |
| 10       |                                                               | 10                | 010E07  | 1                                     | •U-ring                           | 144,0X3<br>M10,-20 |          |   | 11. |
| 11       | · ( ) · ( ) · ( ) · · · · · · · · · · ·                       | 10                | 012337  | 2                                     | Flange screw                      | MT0x30             |          |   | 11  |
| 12       |                                                               | 11                | 16022   | 2                                     | Cover                             |                    |          |   | 11. |
| 10       |                                                               | 12                | 812516  | 4                                     | Flange screw                      | M8x20              |          |   | 1   |
| 13       | 2 3 19                                                        |                   |         |                                       | -                                 |                    |          |   |     |
| 14       |                                                               | 13                | 815147  | 12                                    | Lock nut                          | M10                |          |   |     |
| 16       | Chill R. Forte                                                | 14                | 367552  | 12                                    | Spacer                            | L=17 mm            |          |   | 11. |
| 17       |                                                               | 15                | 800617  | 12                                    | Stud                              | M1Ux/U             |          |   | 11  |
| <u> </u> | 24                                                            | 10                | 1515100 | 1                                     | Timing goar pla                   | J.                 | D/D/T 94 |   | 11. |
| 18       |                                                               | 17                | 1530450 | 3                                     | Stud                              | 50                 | 17171-34 |   | 11. |
| 19       | 15                                                            | 18                | 803579  | 2                                     | Pin                               | 16x35              |          |   | 11  |
| 20       | 14 13                                                         | 19                | 1360986 | 6                                     | Flange screw                      | M10x30             |          |   |     |
| 20       |                                                               |                   |         |                                       |                                   |                    |          |   |     |
| 1        |                                                               | 200               | 1401737 | 1                                     | Flange screw                      | M18x80             |          |   |     |
| 22       | 2 0 8                                                         | 210               | 1401738 | 1                                     | Washer                            |                    |          |   | 11  |
| 43       | ······································                        | 22                | 1490949 | 10                                    | Protective can                    | a17                |          |   | 11. |
|          |                                                               | 23                | 1480949 | 19                                    | Protective cap                    | ø5                 |          |   |     |
|          |                                                               |                   |         |                                       |                                   |                    |          |   | 1   |
|          |                                                               | 24 🖯              | 1448894 | 1                                     | Plug                              |                    |          |   |     |
|          | 94 SO                                                         | 25                | 812516  | 1                                     | Flange screw                      | M8x20              |          |   |     |
|          |                                                               | 20.0              | 1400100 |                                       | DI                                |                    |          |   |     |
|          |                                                               | 250               | 1429109 | 1                                     | Plug                              | 10 222 4           |          |   | - 6 |
|          |                                                               | 28                | 812989  | 1                                     | Self-tanning so                   | n M6x16            |          |   |     |
|          |                                                               |                   | 0.2000  |                                       | o on copping ac                   |                    |          |   | l 6 |
|          |                                                               |                   |         |                                       |                                   |                    |          |   |     |

无导航器的零件对话框

<sup>©</sup> Scania CV AB 2010,瑞典

## 不同的零件范围

Multi 可显示两个不同范围。一个范围适用 于拉丁美洲,另一个适用于世界其他地区。 您可以在 Multi Config 中更改显示范围设 置。只有在 Multi 安装于拉丁美洲国家时 需要更改设置。

不适用于您所选范围的零件会呈灰色。这些 灰色的零件在工厂级中心仓库中没有存货。 不过,这些零件在地区或当地的仓库中可能 有存货。

不适用的零件可以替代。其零件号会被 显示,数字呈灰色且为斜体字。此外, "参考"栏会显示图标(望远镜)。

#### 更新

范围持续扩大,替代件不断引进。为了让 Multi显示最新信息,必须定期应用更新。 有关与经销商系统进行通信的详细信息, 请参阅"配置 Multi"。

### 选择零件

• 要选择零件,在部分列表中高亮显示 一行或几行。

要高亮显示多行,您要在单击这些行的同时按住 Ctrl 键。在列表中高亮显示 零件时,插图中的零件号会高亮显示。

 要将零件加入选择列表,您可以单击 工具条上的添加到选择列表,也可以 在单击右键时显示的上下文菜单中 选择添加到选择列表。

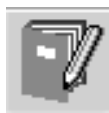

出现一个列表,显示您所选择的零件。

**1** 要指定所需的数量,高亮显示相应的行 并用键盘输入**数量(1)**。

按Enter 键确认。

2 高亮显示您想要移除的任意行,然后单击移除零件(2)。

**提示:** 在"添加零件到选择列表"窗口中, 列表中所有零件的数量均被设置为1,且 编号为1的零件在**数量**框中高亮显示。使用 数字键盘输入需要的数量,完成每一行时 按 Enter,这样下一行将自动高亮显示。

3 完成最后一行的输入后,会高亮显示
 添加(3)。再按一次 Enter 将零件加入
 选择列表。

完成了作业订单所需要的全部零件选择后, 您可以将选择列表打印出来。有关详细 信息,请参见"打印"。

如果 Multi 连接到经销商系统,您就可以在 这里发送订单。您可以在窗口中看到经销商 有库存的零件的数量,以及它们在库房存放 的位置。您还可以看到经销商是否已向中心 仓库订购了零件(执行中的订单),以及 零件价格。

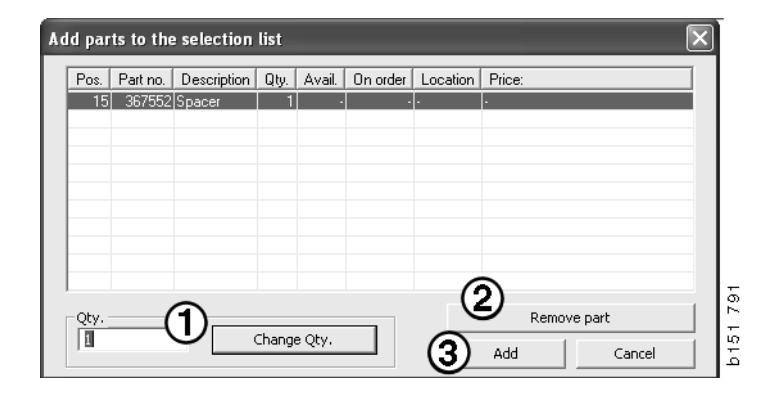

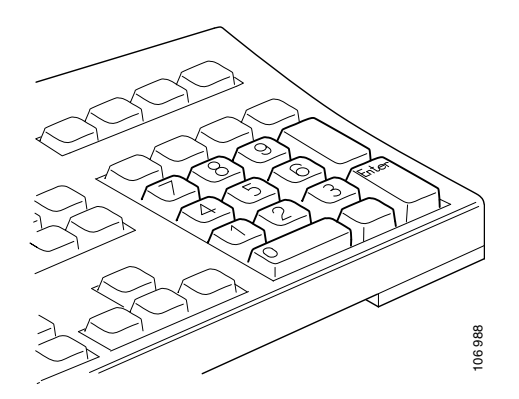

## 从插图中选择零件

您也可以高亮显示您想要在插图中选择的 零件号。

- 如果您在插图上将鼠标指针放在一个 编号上不动,将显示零件号及其说明。
- 如果您单击该编号,插图右侧的列表中 会高亮显示零件。
- 此时您可在插图中单击若干编号,以便
   同时在列表中高亮显示多个零件。

您也可以高亮显示列表的零件,以在插图中激活其编号。要同时在列表中高亮显示多个零件,您必须在单击列表所在行的同时按住 Ctrl键。

 如果您随后单击右键,则显示上下文 菜单。此时您可以选择将零件加入选择 列表。

要取消选择插图中一个高亮显示的零件, 单击您想要取消选择的高亮显示的编号。

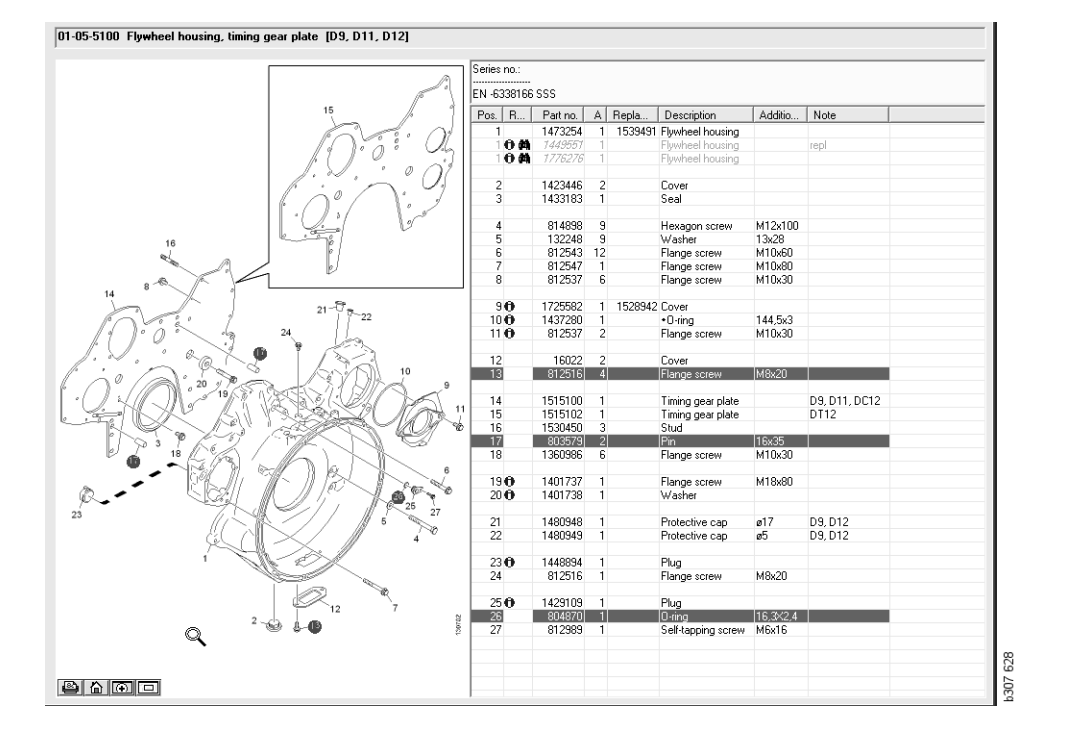

## 服务交换系统

您可以使用 Multi 以 PDF 文档格式获取来自 Scania 服务交换件系统的信息。

1 单击菜单中的**服务交换件系统**(1),以显示每个组的全部可用信息。

单击您想要查看的部分,用 Acrobat Reader 打开文档。

| XQ Se    | ania Multi                                                                                                    |           | - DX       |
|----------|----------------------------------------------------------------------------------------------------|-----------|------------|
| File \   | tew Functions T History Notes Help                                                                                                    |           |            |
| Ĩ.       | 9- 20 (C C C C M M                                                                                                    | ⇐ ➡ ? 🙆 🎱 | Multi news |
|          | Service Exchange System : Engine                                                                                                    |           |            |
| <u>i</u> | E- S 01-00 Engine assy                                                                                                    |           |            |
| 0        | - 25 01-00-01 Engine DS/DSC/DC9 Trucks                                                                                                    |           |            |
| 1        | - 🔤 01-00-05 Engine DS/DSC/DSI/OSC/DC9 Bus                                                                                                    |           |            |
| 2        | - M 01-00-10 DSC9 Industrial Engine                                                                                                    | N         |            |
| 3        | B 01-00-15 Engine DS/DSC/DC11 Trucks                                                                                                    | 1-8       |            |
| 4        | B 01-00-20 Engine DS/DSC/DS/DC11 Bus                                                                                                    |           |            |
| _5       | The second second secon |           |            |
| 6        | BS 01-00-35 Engine DS/DSC14 Trucks                                                                                                    |           |            |
|          | R, 01-00-45 DSI14 Industrial Engine                                                                                                    |           |            |
| -0-      | - 🖻 01-00-50 Engine DC16 Trucks                                                                                                    |           |            |
| - 10     | 🔤 01-00-55 Engine DI12 Industrial                                                                                                    |           |            |
| 11       | 🗄 - 🏶 01-01 Cylinder head                                                                                                    |           |            |
| 12       | 🗄 – 🏶 01-10 Crank mechanism                                                                                                    |           |            |
| 13       | ⊞- ♥ 01-20 Lubrication system                                                                                                    |           |            |
| 14       |                                                                                                    |           |            |
| 16       |                                                                                                    |           |            |

2 如果某个部分与之链接,则文本**请参见** Scania 服务交换系统 (2)显示为链接。

单击链接,显示相关的部分。

3 单击**查看链接**(3)窗口中的链接, 在 Acrobat Reader 中打开文档。

| New Punctions Tools History Notes H                                                                                                    | 10                             | -   | _                                     | _                                                                                               | -                | -    | _                                            | _                                                                                                    |                                                                                                    |
|----------------------------------------------------------------------------------------------------|--------------------------------|-----|---------------------------------------|-------------------------------------------------------------------------------------------------|------------------|------|----------------------------------------------|----------------------------------------------------------------------------------------------------|----------------------------------------------------------------------------------------------------|
| :                                                                                                    | S 7 7 7 1 6 A 4                | -   | ⇒ ?                                   |                                                                                                 | 0                |      | Multi news                                   |                                                                                                    |                                                                                                    |
| Parts : Engine                                                                                                    | 01-00-5000 Engine assy [P/R/T] |     |                                       |                                                                                                 |                  |      |                                              |                                                                                                    |                                                                                                    |
| □         □         0.005600 Enginess           □         0.005600 Engines         ■           ■         0.010 Cyntae had         ■           ■         0.010 Cyntae had         ■           ■         0.010 Cyntae had         ■           ■         0.010 Cyntae had         ■           ■         0.010 Cyntae had         ■           ■         0.010 Cyntae had         ■           ■         0.010 Cyntae had         ■           ■         0.010 Cyntae had         ■           ■         0.010 Cyntae had         ■           ■         0.010 Cyntae had         ■           ■         0.010 Cyntae had         ■           ■         0.010 Cyntae had         ■           ■         0.010 Cyntae had         ■           ■         0.010 Fyrae had         ■           ■         0.010 Fyrae had         ■ | No illustr Yow lide            | Pos | n information<br>References<br>N<br>N | Patino.<br>1754/751<br>572035<br>1754/753<br>577085<br>1754/753<br>577087<br>1772/733<br>577102 | *<br>*<br>*<br>* |      | C   Regia<br>1<br>1<br>1<br>1<br>1<br>1<br>1 | Desciption<br>Engine<br>Internet and the second<br>Engine Enchange engine<br>Engine<br>Enchange engine<br>Enchange engine<br>Enchange engine<br>Enchange engine<br>Enchange engine | Note<br>DCS11 310te EURI<br>DCS12 270te EURI<br>DCS12 270te EURI<br>DCS16 230te EURI<br>DCS16 230te EURI<br>DCS18 310te EURI |
|                                                                                                    |                                | _   | 0                                     | 577154                                                                                          |                  | Clos | •                                            | Eschange engine<br>Engine<br>Eschange engine                                                                                                    | DC9 30 L01 230kp EE                                                                                                    |
|                                                                                                    |                                |     | 0                                     | 1893950<br>577155                                                                               | ×                | 1    |                                              | Engine<br>Exchange engine                                                                                                    | DC9 35 L01 230kp EL                                                                                                    |
|                                                                                                    |                                |     | 0                                     | 1893951<br>577156                                                                               | ×                | 1    |                                              | Ergine<br>Exchange engine                                                                                                    | D C 9 36 L 01 290kp EL                                                                                                    |
|                                                                                                    |                                | 20  |                                       | 1959037<br>1734120<br>577076                                                                    | ×                | 1    | 1754754                                      | Engine<br>Engine<br>Eschange engine                                                                                                    | DC11 08 L01 340kp 1<br>DC11 08 L01 340kp                                                                                     |
|                                                                                                    |                                |     | _                                     |                                                                                                 |                  |      |                                              | go origino                                                                                                    |                                                                                                    |

## 附件

如果您想知道车辆和驱动器有哪些附件 可用,单击按钮条上的**附件(1)**按钮。 该按钮只对有可用附件的车辆类型有效。

单击一组附件时将打开一个窗口,显示有关 可用附件的信息。此信息包含订购时使用的 产品说明和零件号。

Multi 中附件的分组方式与其他信息不同。

这些信息以 PDF 文档的形式显示。

| 🗶 Sca  | ania Multi                            |        |
|--------|---------------------------------------|--------|
| File V | iew Functions Tools Histor Notes Help |        |
| Ľ.     | 19-20 🛛 🖬 🗊 🖉 🗛 🐪                     |        |
|        | Accessories                           |        |
|        |                                       |        |
| 1      | Exterior                              |        |
| 2      | Interior                              |        |
| 3      | Electrical components                 |        |
| 4      | Chemical substances                   |        |
| 5      | Equipment                             |        |
| 6      | Safety                                |        |
| 7      | Heaters/Air conditioning              |        |
| 8      | Personal equipment                    | ł      |
|        |                                       | 207 60 |

### 显示参考

如果零件有参考链接,"参考"栏会显示 一个箭头。

1 单击该箭头(1),包含参考内容的部分 将自动显示。

要返回上一部分,可以使用菜单条上的 历史 - 零件或工具条上的箭头键。

注意:也有链接到整个子组的参考。

| Pos. | References                   | Part no. | Α  | Replaced part no. | Description                       | Additional info | Note |   |
|------|------------------------------|----------|----|-------------------|-----------------------------------|-----------------|------|---|
| 1    |                              | 1473254  | 1  |                   | Flywheel housin                   |                 |      |   |
| 1    | 0                            | 1793662  | 1  | 1473257           | Flywheel housin                   |                 |      |   |
|      | $\langle \mathbf{A} \rangle$ | 348380   | 8  |                   | <ul> <li>Thread insert</li> </ul> |                 |      |   |
|      |                              | 809277   | 2  |                   | <ul> <li>Thread insert</li> </ul> | M10x14.2        |      |   |
|      | $\bigcirc$                   |          |    |                   |                                   |                 |      |   |
| 2    |                              | 1423446  | 2  |                   | Cover                             |                 |      |   |
| 3    |                              | 1433183  | 1  |                   | Seal                              |                 |      |   |
|      |                              |          |    |                   |                                   |                 |      |   |
| - 4  |                              | 814898   | 9  |                   | Hexagon screw                     | M12x100         |      |   |
| 5    |                              | 132248   | 9  |                   | Washer                            | 13x28           |      | ŝ |
| 6    |                              | 812543   | 10 |                   | Flange screw                      | M10x60          |      | 1 |
| 7    |                              | 812537   | 6  |                   | Flange screw                      | M10x30          |      | 5 |
|      |                              |          |    |                   |                                   |                 |      |   |

## 显示信息

如果行或标题有可用信息,则显示一个 【图标。

2 单击图标 (2)显示信息文本。

文本框还会显示相关零件行的序列号限制。

如果有有关整个部分的信息,导航器中将 显示同样的图标。当打开此部分时,零件 清单上方的黄色字段中显示信息文本。

3 将鼠标指针移动到图标 (3) 上以显示 信息。

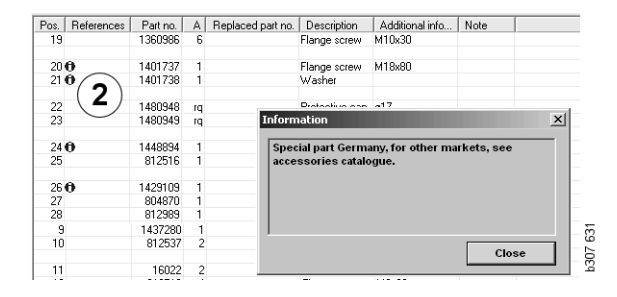

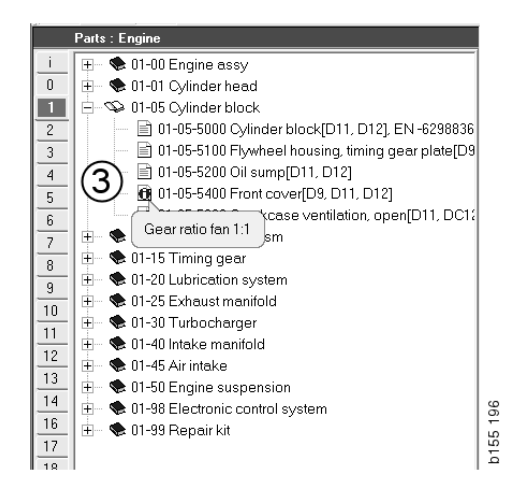

## Acrobat Reader 信息

Multi 的一些信息是通过 Acrobat Reader 显示的。例如当您单击某个信息链接的时候, Acrobat Reader 会自动启动。

## 滚动

使用箭头按钮在文档中滚动。单击箭头做 向前或向后的滚动。使用最外面的按钮 直接滚动到文档的首页或末页。

使用右侧的圆箭头按钮在历史内做向前或向后的滚动。

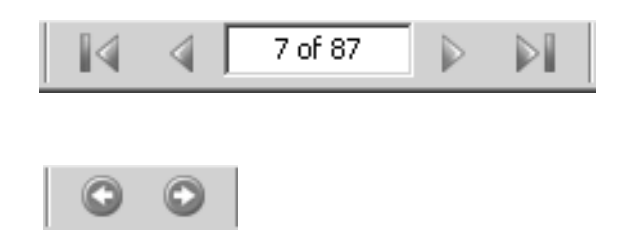

您也可以使用键盘上的向前滚动 (Page down) 和向后滚动 (Page up) 按键来滚动。

在带书签的保养手册中,您可以单击不同的 标题,在各个章节间移动。

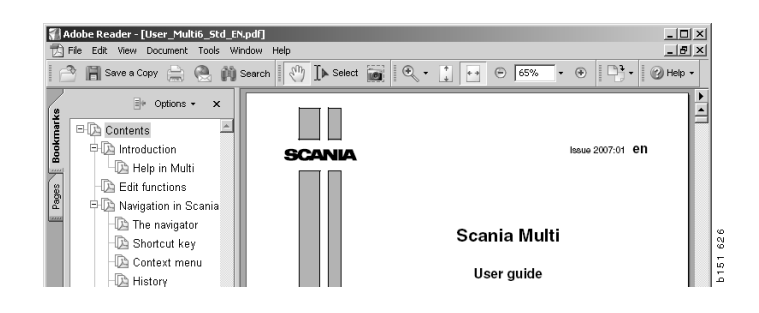

## 搜索文本

文档在 Acrobat Reader 中打开时,您可以 在文本中进行搜索。单击工具条上的**搜索**。

- 1 在字段内输入您想要查找的词,然后 单击**搜索**(1)。
- 2 要隐藏搜索框,单击隐藏(2)。

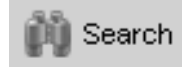

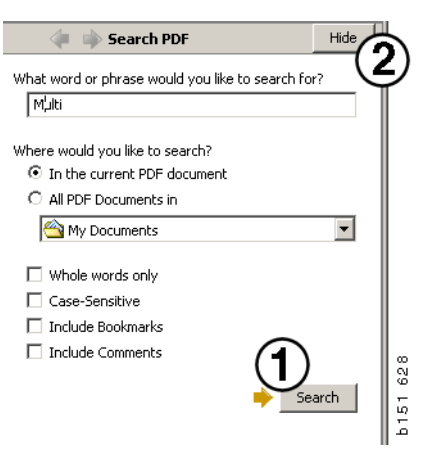

## 选择列表

您从各个部分中选择的零件会保留在选择列 表中。选择列表可以保存 100 个车辆 / 发动 机。

- 1 要查看选择列表,您可以单击**选择列表** (1),或者选择工具条中**功能**下面的**选择 列表**。
- 2 点击保存(2)保存您的选择列表。
- 3 要查看已保存的选择列表,单击工具条 上的**已保存的选择列表 (3)**。

**注意**: 使用右侧按钮或在单击右键时显示的 上下文菜单来管理选择列表。

| 🗶 Scania Multi            |                                  |            |                  |
|---------------------------|----------------------------------|------------|------------------|
| File View Functions Tools | 1 ( 3 )                          |            |                  |
| È 🗣 🌡 🖉 🖾 Ì               | 1 1 7 A A                        | ⊨⇒ ? ⊘ @ ≞ | <u>ulti news</u> |
| 010505 []                 | 1                                |            |                  |
| 812516 Flange screw       | 1                                | Add part.  |                  |
| 1479472 Lifting eye       | 1                                | Edit       |                  |
|                           |                                  | Delete     |                  |
|                           |                                  | Insert Spa | ice              |
|                           |                                  | Clear      |                  |
| ٩                         |                                  | 2 save     |                  |
| Sum prices                | Print or send the selection list |            |                  |
| Parts: Total:             | Enter order no.:                 | Send       |                  |
| 0,00 0,00                 |                                  | Print      | 9                |
|                           |                                  | <<         | Z                |
|                           |                                  |            | 3                |

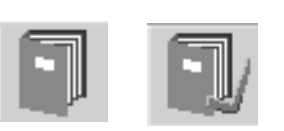

## 概览列表

您在工作时(例如查看零件目录时),可以 打开选择列表中的一个概览列表。这样您就 可以随时查看选择列表中有哪些零件。

在选择列表窗口右下角单击 << 按钮。此时 显示概览列表。

拖动窗口的右下角可以改变概览列表窗口的大小。

4 单击概览列表的 >> 按钮 (4) 即可返回 选择列表。您可以在该处照常处理零件 (参阅选择列表)。

| 1502757 | Filter head    | 1 |  |  |  |
|---------|----------------|---|--|--|--|
| 1373793 | Sealing washer | 1 |  |  |  |
| 211808  | Washer         | 1 |  |  |  |
| 1479872 | Gasket         | 1 |  |  |  |
| 812519  | Flange screw   | 1 |  |  |  |
| 1117285 | Oil filter     | 1 |  |  |  |
|         |                |   |  |  |  |
|         |                |   |  |  |  |

## 添加

#### 零件

- 5 如果您知道想要添加的零件的编号, 单击**添加零件 ...(5)**。
- 6 输入零件号(6)。
- 7 输入数量(7)。
- 8 单击**搜索**(8)显示说明。如果 Multi 连接 到了经销商系统,则供货、地点和价格 也将显示。
- 9 要选择零件,单击添加到选择列表 (9)。

| Add part 5   | )    |
|--------------|------|
| Edit         |      |
| Delete       | 89   |
| Insert Space | 51.7 |
| Clear        | d i  |
|              |      |

| Part Part no6 | Parts information Description: Available: |
|---------------|-------------------------------------------|
| Find 8        | Parts ordered:  Location:                 |
| Add to :      | Price:<br>selection list 9 Cancel         |

126.4.8

## 编辑

 要更改数量,高亮显示零件并单击编辑 (1)。输入新的数量并单击添加到选择 列表。 Add part.

Delete

Insert Space Clear

Edit... (1

2

3

Δ

Save 5

0145 587

### 删除

2 要从选择列表中删除所选零件,将其在 列表中高亮显示并单击**删除(2)**。

## 添加空白行

**3** 要添加空白行,单击**插入空间**(**3**)。空白 行添加到当前行的后面。

要移动行,在此行上单击左键并按住,将其 拖动到您想要的位置时释放按钮。

## 清除

4 要清除整个选择列表,单击清除(4)。

## 保存

5 结束时按保存(5),保存选择列表。

## 已保存的选择列表

单击**已保存的选择列表**时将显示一列已保存 的选择列表。选择列表取决于底盘号。

1 要查看选择列表的内容,高亮显示该选 择列表,然后单击**查看列表**(1)。或者, 您也可以双击要打开的选择列表。

即使您清除了 Multi 或更改了搜索的特定编号, 您保存的选择列表也会保留。

2 要删除已保存的选择列表,高亮显示您 想要删除的选择列表所在行并单击删除 (2)。

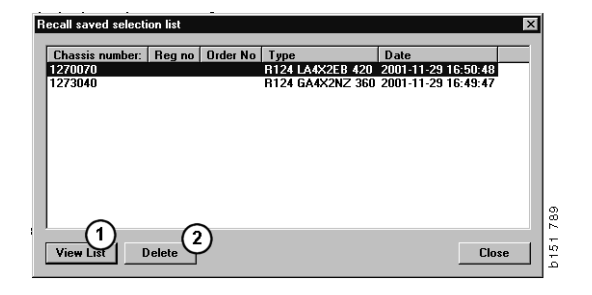

## 发送订单

输入事先从经销商系统获得的订单编号并单 击**发送**按钮,即可将选择列表的内容发送给 经销商系统。

如果您为了与经销商系统进行通讯而安装了 带密码的 Multi,此时会出现对话框,您必 须在此输入密码。

- 1 输入您的**姓名**(1)。
- 2 输入密码(2)。
- 3 单击确定(3)发送订单。

**注意:** 只有在 Multi 连接到经销商系统时 才可以执行此操作。否则"发送"按钮呈 灰色,无法激活。

| Log in 🛛 🗙              |       |
|-------------------------|-------|
| Name: 1                 |       |
|                         |       |
| Password: 2             |       |
|                         | -     |
| 3) <sub>OK</sub> Cancel | 3 440 |
|                         | 126   |

## 注释

### 在导航器中

您可以在导航器中的子组及以下层次输入 个人注释。注释会保存到硬盘上的本地 数据库。您可以通过软盘、USB记忆棒或 服务器将这些注释复制到其他 Multi 用户的 硬盘上。有关详细信息,请参阅"导出"和 "导入"。

新建注释或打开先前创建的注释:

• 选择注释菜单中的注释。

您也可以单击右键后,在显示的上下文 菜单中选择**注释**。

可以对所有类型的信息添加注释。导航器中显示一只笔表示此部分有注释 (见上图)。

同样的笔也用作标准时间和菜单定价部分中的符号 (见下图)。单击此符号显示注释。

| i | 🕀 🐟 50 New group    |        |   |
|---|---------------------|--------|---|
| 0 | 🖻 🧇 51 New group    | 2      |   |
| 1 | <b>I</b> € 51-53 Ne | Note   |   |
| 2 | -                   | New    | _ |
| 3 |                     | Change |   |
| 4 |                     | Move   |   |
| 5 |                     | Delete |   |
|   | -                   |        |   |

| 🎉 Scania Multi                                  |                                                                       |
|-------------------------------------------------|-----------------------------------------------------------------------|
| File Wew Functions Tools History Notes Help     |                                                                       |
| II & & O D 2 2 1                                | 1 🔽 🔧 🖬 🦚 🖛 → ? 🖄 🎱 Multinees                                         |
| Technical packages : Fuel and exhaust systems I | 03-01-9005 Unit injector, Change [Renew 1 unit injector.]             |
| 0 03-01-9005 Unit injector. Change (Rene        | Package name:                                                         |
| 1 03-01-9004 Unit injector, Change (Rene        | Unit Injector, Change                                                 |
| 2 👘 03-01-9006 Unit injector, Change [Rene      | Code: Variant:                                                        |
| 3 - 🖹 03-01-9007 Unit injector. Change [Rene    | 0301 9005 Renew 1 unit injector.                                      |
| 4 03-01-9008 Unit injector, Change [Rene        | Remarks:                                                              |
| 5 03-01-9009 Unit injector, Change [Rene        | Excluding use of Scania Diagnos.                                      |
| 6 U3-01-9003 Feed pump. Change                  |                                                                       |
| 7 B - Contraction                               |                                                                       |
| 8 8 45 03 COT VER CARK                          | Parts                                                                 |
| 9                                               | Part no.   Description   Qty.   Avail.   On order   Location   Price: |
| 10                                              | 570016 Lini vientry 1                                                 |
| 11                                              |                                                                       |
| 12                                              |                                                                       |
| 13                                              |                                                                       |
| 14                                              |                                                                       |
| 16                                              | Standard times                                                        |
| 1 M M                                           | 4                                                                     |

## 车辆 / 发动机窗口内

输入了底盘或发动机编号时,您可以在 "车辆/发动机"窗口中做出注释。注释 是针对于特定的车辆/发动机。窗口左上 角的车辆/发动机搜索框内的符号会指示 车辆/发动机是否有注释。

 单击工具条中的按钮或"注释"选项 卡。

您也可以在**注释**菜单中选择**注释**,或者 单击右键后选择所显示上下文菜单中的 **注释**。

- 1 在选项卡白色字段(1)内直接输入注意。
- 2 单击**保存(2)**保存注意。
- 3 单击**清除 (3)** 删除注意。

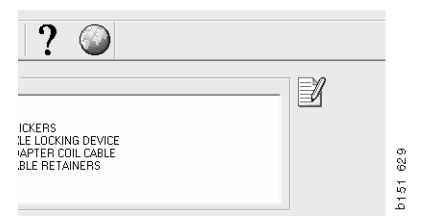

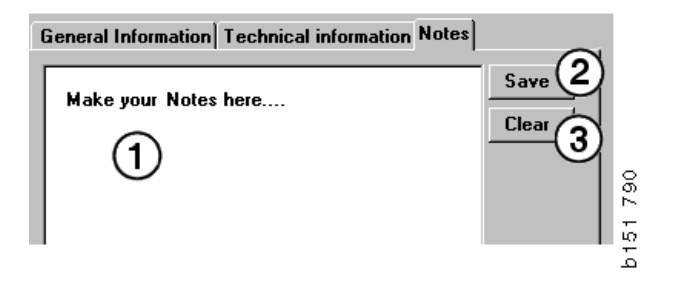

## 打印

## 预览

如果选择**文件**菜单中的**预览**,或上下文菜单中的**预览**,Multi将创建一个PDF文档,显示在屏幕上。例如,您可以保存、打印PDF文档或将其附加到电子邮件中。

## 零件

一般来说,如果在主组级别请求打印 零件,则将会打印所有下级部分的信息。 如果在部分级别请求打印,则只会打印打开 的部分。

• 在文件菜单中单击打印。

您可以选择打印带图片的完整零件列表, 也可以选择只打印图片。

### 选择列表

最好在发票上附加"选择列表"的打印件, 这样可以让客户更方便地了解付费项目。 还可以使用最适合客户的语言打印列表。

在文件菜单中单击打印或选择打印。

- 1 输入姓名(1)。
- 2 输入订单号(2)。
- 3 输入注释 (3)。
- 4 您也可以选择列表中使用的语言(4)。
- 5 选择横向打印还是纵向打印(5)。
- 6 単击打印(6)。

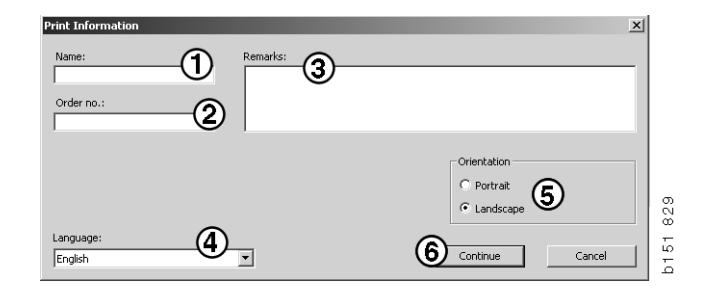

## 连接到经销商系统

系统连接到当地经销商系统时,维修厂可 充分利用 Multi 的优势。您可以通过接口, 即 API (应用程序接口)来连接。 Multi 可以使用来自客户及零件记录的信息, Multi 可以将信息发送给经销商系统。

使用 Multi 最为高效的方法是从给定的 车辆 / 发动机规格开始。这样您就可以 滤除不适用于该特定车辆 / 发动机的信息。 获得规格的关键是底盘或发动机编号。 客户可能不了解这些编号,因此有时候 难以获得它们。

您可以在 Multi 中通过登记号码获得规格 信息。通过 API 将其发送给经销商记录。 此记录回复从客户记录中获取的底盘号。 这取决于本地系统上存在的信息。

有关与经销商系统进行通信的详细信息, 请参阅"配置 Multi"。

## 本地底盘记录

您也可以在本地数据库中创建一个本地记录。该记录会将车辆登记号码链接到底盘号。您可以对底盘号和登记号码进行分类和选择。这意味着您可以通过登记号码获取底盘规格。

通过**帮助**菜单或工具条上的(?)帮助按钮 可获取程序使用说明。

在 Multi 中选择**文件**中的**登记号码**启动 程序。

窗口包含已输入到记录中的信息列表。

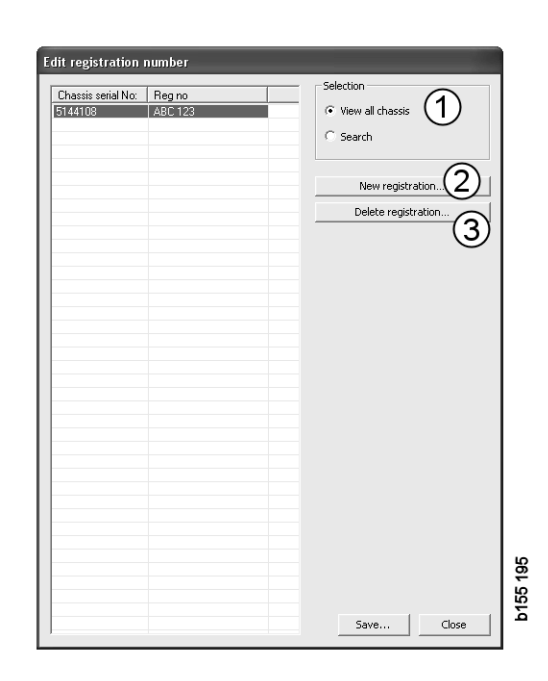

- 1 查看所有底盘
- 2 新登记号码
- 3 删除登记号码

## 增加新底盘

- 单击**新登记号码 (2)**,参见上一页的 图示。
- 输入其底盘号 (8)。
- 输入其登记号码 (9)
- 单击确定(10)。

此时底盘登记到您的本地记录。

**注意:**确认您想要添加的底盘或登记号码在记录中尚未列出。

## 删除底盘

- 在列表中高亮显示您想要删除的底盘号。
- 单击**删除(3)**。

对话框会显示您已在列表中高亮显示的 底盘。

• 单击是确认。

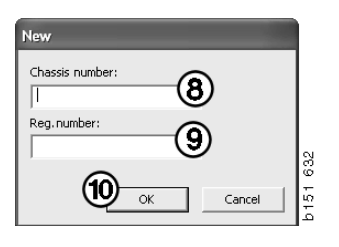

### 选择

如果您的记录内容极其繁杂,可能难以找到 您正在查找的信息。您可以使用"选择" 从列表中筛选出底盘。

- 单击**查看所有底盘**(1),参见上一页的 图示。
- 指定底盘号的第一个数字和 / 或登记号码的第一个数字 / 字母。

您也可以输入底盘号和登记号码。

• 单击确定,程序会将滤除与您的标准不匹配的底盘。

## 保存

您可以将记录保存为文本文件以便打印。您可以进行选择,以保存一定数量的底盘。

- 单击保存..(6),参见本节第一页的图示。
- 选择您想要保存文件的文件夹并输入名称。
- 单击保存完成。

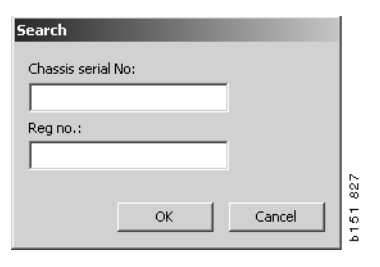

## 导出和导入

通过将本地数据库复制到软盘、USB 记忆棒 或网络服务器上可将其导出。然后您就可以 将数据库导入其他 Multi 电脑。

## 导出

在**文件**菜单中单击**导出**。随后可以在"导出"对话框中选择您想要复制的数据库部分。

您可以选择:

- 1 底盘号和登记号码(1)。
- 2 注释(2)
- 3 将数据库导出到哪个目录(3)。
- 4 选择后单击**导出**(4)。

| 🞗 Export                                                | × ä      |
|---------------------------------------------------------|----------|
| Source database                                         | b141     |
| U:\Documents and Settings\All Users\LocalDb\MULTIDB.MDB |          |
| Chassis No and registration No                          |          |
| □ Notes (2)                                             |          |
| Select export directory                                 | 3        |
| Progress                                                |          |
|                                                         |          |
| Results                                                 |          |
|                                                         | <u>_</u> |
| (4) Exact [                                             |          |
|                                                         | 0.000    |

## 导入

在文件菜单中单击导入。

在"导入"对话框中,先选择将数据库保存 在硬盘内的位置。Multi建议保存在 C:\Multi\ldbexp.dat。

通过单击方框指定要导入的数据库部分。 对话框仅显示导出文件中已存在的数据库 的部分内容。

您可以选择:

- 1 底盘号和登记号码 (1)。
- 2 注释(2)
- 3 您是否想要覆盖 (替换) (3) 旧数据库
- 4 或者是否应当添加(4)。

如果您替换旧数据库,您选择的用于更新的数据库部分的全部内容将被删除。

5 选择后单击导入(5)。

| 🎗 Import                                  | si si si si si si si si si si si si si s       |
|-------------------------------------------|------------------------------------------------|
| Import directory                          | 0141                                           |
|                                           |                                                |
| Import the following to local database.   | eplace data<br>Yes, replace if there is a coni |
| 2 Notes 4                                 | No, do not replace. Only add                   |
| Select database to import to              |                                                |
| C:\Documents and Settings\All Users\Local |                                                |
| Progress                                  |                                                |
|                                           |                                                |
|                                           |                                                |
| Results                                   |                                                |
|                                           |                                                |
| · (                                       | 5 Import                                       |
|                                           | Close                                          |

## 配置 Multi

### 概要

Multi 将语言选项、数据库目录、通信设置 等设置信息保存在 Multi.ini 文件中。此文件 位于 Multi 目录,通常为 C:\Program files\Multi。安装 Multi 后,可以在与 Multi 同时安装的 Multi Config 中修改设置。在此 您可以修改您在安装过程中所选定的设置, 而无需重新安装 Multi。

无论您是否安装了 Multi Parts、Multi Service 或 Multi, Multi Config 中都将显示所有选 项。但您仅能选择那些适用于您安装的 Multi 版本的选项。

**注意**:在启动 Multi Config 之前关闭 Multi, 否则,您无法进行任何修改。

## 至 Multidata 的路径

启动 Multi Config 后,将显示至 Multidata 和本地数据库的路径。至 Multi.ini 的路径显示于顶部。 Multi.ini 中的设置是通过 Multi Config 更改的。

1 若要使用推荐的 ini 文件之外的 ini 文件, 单击 选择 (1) 查找您要使用的 ini 文件。

要使用的数据库类型是预选的: Access 或 SQL 服务器。

Multi 可处理两种类型的数据:目录、底盘、 保养数据和本地数据。Multi 使用四种不同 的文件夹查找数据:目录数据库、底盘 数据库、保养信息和本地数据库。

注意:"保养信息"文件夹在 Multi Parts 中不可用。

通过更改这些文件夹的路径, Multi 可以 获取不同位置的数据,例如硬盘或网络 服务器中的数据。

对想要更改的路径单击选择。然后找到您要 使用的路径并单击确定。

- 2 更改后单击应用(2)。
- 3 单击关闭 (3),关闭 Multi Config。

| to current ini file                             | CONTRACTOR AND A CONTRACTOR           | <b>1</b> |
|-------------------------------------------------|---------------------------------------|----------|
| ocuments and Settings All Users Application Dat | ta\MultiLdview\MultiLd.ini            | Select_  |
| lers for Multi data Select dealer connection M  | fulti Data Update   Settings   E-Post |          |
| Folders for Multi data                          |                                       |          |
| C Access                                        | SQL server                            |          |
| Catalogue database                              |                                       |          |
| l:\MultiDat_1005_exp1\Catalog\                  |                                       | Select   |
| Chassis database                                |                                       |          |
| Multi_1005_exp1@N24108                          |                                       | Select   |
| Service information                             |                                       |          |
| I:\MultiDat_1005_exp1\Servinfo\                 |                                       | Select   |
| Local database                                  |                                       |          |
| C Access                                        | <ul> <li>SQL server</li> </ul>        |          |
| Local database                                  |                                       |          |
| MULTI_LocalDB_Factory@N24108                    |                                       | Select   |
| Selection list                                  |                                       |          |
| C:\Documents and Settings\All Users\Application | on Data\MultiCdView\SelectionList\    | Select   |
| Directory for report files                      |                                       |          |
| C:\Documents and Settings\All Users\Application | on Data\MultiCdView\Spool\            | Select   |
|                                                 | $\frown$                              |          |

## 连接到经销商系统

重要!如果在较早版本的 Multi 中连接经销商系统,您还需输入该版本 Multi 的设置。

- 1 选择**选择经销商连接**(1)选项卡以输入用 于与经销商系统通讯的设置。
- 2 要连接至经销商系统,请勾选连接 Multi 至 Multi 经销商服务 (2) 复选框。

要连接到 Multi 经销商服务器,请联系 Scania 公司负责 Multi 的人员。

3 输入经销商系统服务器的名称 (3) 和连接 的名称 (4)。图中的数据是一个例子。

您要输入正确的服务器名称和连接名称, 这点很重要。如果您不确定经销商系统应 使用哪项数据,则联系网络管理员。

| Jeleol                               |
|--------------------------------------|
| ate Settings E-Post                  |
|                                      |
|                                      |
|                                      |
|                                      |
|                                      |
| C Activate ST control digit          |
| Activate sorting sequence for MP     |
|                                      |
|                                      |
| Identity for Multi Dealer convection |
| workshon/1                           |
|                                      |
|                                      |
|                                      |
|                                      |
|                                      |
|                                      |
|                                      |
|                                      |
|                                      |

## 更新

在此您可以调整用于更新底盘数据库以及 范围和替代件信息的设置。您可以执行立即 更新,也可以预定更新。

1 单击开始(1)。

注意:要进行更新,安装有 Multi 的电脑必须连接到互联网上并且始终处于开机状态。

- 2 单击现在更新(2)立即获取最新信息。
- 3 如要预定更新,请按以下步骤操作: 勾选标为**启用**的复选框并单击**预定(3)** 按钮。
- 4 输入您希望执行更新的日期、时间和 星期名称(4)。
- 5 单击 OK (确认) (5) 关闭窗口。
- 6 单击 Save (保存) (6) 保存您的设置。
- 7 单击 Close (关闭)(7)退出更新选项。

| 🛿 Multi Config                                               |                        | ×              |
|--------------------------------------------------------------|------------------------|----------------|
| Path to current ini file                                     |                        |                |
| C:\Documents and Settings\All Users\Application Data\MultiCd | View\MultiCd.ini       | Browse         |
| Folders for Multi data Select dealer connection Multi Data L | Jpdate Settings        |                |
| Start Press Start to configure schema for autom              | atic update of the cha | ssis database. |
|                                                              | Apply                  | Close          |

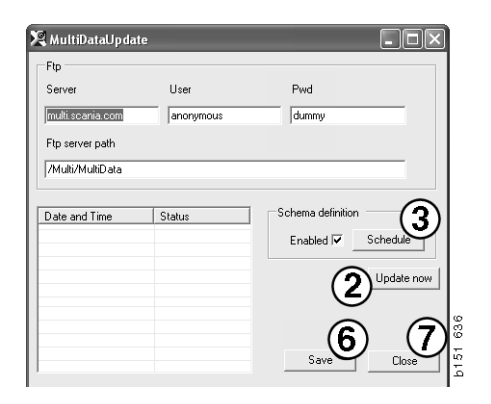

| ScheduleDlg                                                         | $\mathbf{X}$ |
|---------------------------------------------------------------------|--------------|
| Comment                                                             |              |
| Install MultiData from FTP                                          | - 1          |
| Weekly update, start date and time                                  |              |
| 2006-01-01 : 00:00:00 : (4)                                         |              |
| 🗌 Monday 🔲 Tuesday 🔲 Wednesd 🗔 Thursday 🔽 Friday 🔲 Saturday 🗔 Sunda | y            |
| Program path                                                        |              |
| C:\Program\Multi\\MultiDataUpdate.exe                               |              |
| Program arguments                                                   |              |
| Update                                                              |              |
| Program start directory                                             |              |
| C:\Program\Multi\                                                   |              |
| Cancel                                                              |              |
|                                                                     | -1           |

### 设置

选择"设置"选项卡以输入:

1 Multi 应该显示的、用于从数据库中获取 正确数据的 Language (语言)(1)。语 言设置不影响 Local DB (本地数据库) 程序。

维修厂手册仅有从 DVD 上安装的语言 版本。

 Standard times setting (标准时间设置) (2)。选择使用标准时间还是使用 PU/ TU。此设置需要 Multi Edit。

如果您选择了 PU/TU,则显示一个带有 TU 和 PU 的字段,而不是标准时间、 菜单价格和选择列表相关对话框中的 标准时间。

在 Multi Edit 中输入 PU 的值。

- 3 Application mode (应用程序模式)
   (3)。选择 Multi 的使用模式, Manager
   (管理员)模式或 Standard (标准)
   模式。这仅在您已经安装了 Multi
   Standard 和 Edit 的情况下适用。
- 4 SLA settings (SLA 设置)(4)。如果勾 选此框, Multi显示拉丁美洲市场上可用 的零配件范围。单击 SLA settings (SLA 设置)可以打开一个 PDF 文档,以显示 更多信息。

注意:标准时间设置不适用于 Multi Parts 和 Multi Service。

Multi 将本地信息保存在一个所有 Multi 用户 均可读取的本地数据库中。但您必须选择 Multi Edit, Multi Edit 供少数 Multi 用户 使用,主要在进口商级别。

- 5 单击应用 (5) 启动您选择的选项和设置。
- 6 单击关闭 (6),关闭 Multi Config。

| Multi Config<br>Path to current ini file                                                                                                    |                                                                              |                            | × |
|----------------------------------------------------------------------------------------------------|------------------------------------------------------------------------------|----------------------------|---|
| C. Obcuments and Settings' All Users' Application DataMil<br>Folders for Multi data   Select dealer connection   Multi D<br>Language<br> en GB - English<br>Standard time setting<br>C PU/TU 2 | Alt Alvew Multit Chin<br>ara Update Settings E.Post<br>Manager<br>Standard 3 | A settings<br>SLA settings |   |
|                                                                                                    |                                                                              | 5<br>Apply                 | G |

## 电子邮件地址

在此输入电子邮件功能需要的信息。

- 1 如果要停用电子邮件功能,则单击1。
- 2 如果您使用 SMTP 电子邮件协议,单击2。然后您必须连同电子邮件消息应送至的地址输入许多系统信息。
- 3 如果您使用 MAPI 电子邮件协议,单击 3 并输入电子邮件消息应送至的地址。
- 4 单击应用 (4) 启动您选择的选项和设置。
- 5 单击关闭 (5),关闭 Multi Config。

| C:\Docu         | uments and Settings\All Users\Application Data\MultiCdView\MultiCd.ini          |      | Select      |   |
|-----------------|---------------------------------------------------------------------------------|------|-------------|---|
| Folders         | s for Multi data   Select dealer connection   Multi Data Update   Settings   E- | Post |             | 1 |
| C Inal          | ktivera E-Mail                                                                  |      |             |   |
| , · · · · · · · | Tinställningar (smtp)                                                           |      |             |   |
| 2               | ) Värd                                                                          |      | Port number |   |
|                 | Aktivera SSL Använd konto                                                       |      | ,           |   |
|                 | Konto                                                                           |      |             |   |
|                 | Användamamn                                                                     |      |             |   |
|                 | Password                                                                        |      |             |   |
|                 | Domän                                                                           |      |             |   |
|                 | Avsändare                                                                       |      |             |   |
|                 | Mottagare                                                                       |      |             |   |
|                 | pi                                                                              |      |             |   |
| 3               | (nstainingar (mapi)                                                             |      |             |   |
| Ľ               | / Mottagare                                                                     |      |             |   |

## 故障排除

使用 Multi 遇到问题时,将会提供有关该 程序的数据。对 Multi 进行故障排除时需要 这些数据。

1 选择帮助菜单中的数据..(1)。

在所显示的窗口左下角单击**高级**按钮。 以下操作适用于所有选项卡:

- 2 单击**保存到文件 ..(2)** 将信息保存为文本 文件。然后您可以打印文件或将其附加 到电子邮件信息中。
- 3 单击关闭 (3) 退出。

| Help                      |             |
|---------------------------|-------------|
| Contents<br>Abbreviations |             |
| Data                      |             |
| Abot Multi                | U<br>U<br>T |
| Release Notes             |             |

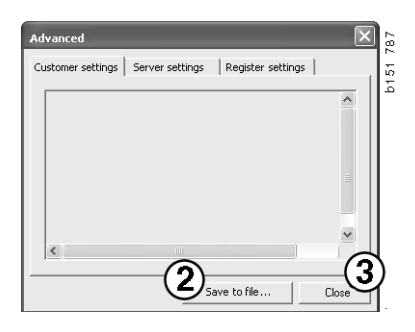

"客户机设置"选项卡下显示您电脑的设置 信息。

| Advanced                                                                                                    |                                                                                        | $\mathbf{X}$                            |
|----------------------------------------------------------------------------------------------------|----------------------------------------------------------------------------------------|-----------------------------------------|
| Customer settings Server set                                                                                                    | tings   Register settir                                                                | ngs                                     |
| Misc<br>Client version :<br>Resource version :<br>Language : sv-5E<br>Ini file : C:\Documents and S<br>Server settings<br>Server then : StandoloneSer                    | ettings\All Users\Applica                                                              | ition Data'                             |
| Images : C:\MultiDat \Catalo<br>Servinfo : C:\MultiDat \Servir<br>Market : SEU                                                                                           | g\Pictures\<br>nfo\                                                                    |                                         |
| Local data<br>Local data path : C:\Docume<br>Local database : MULTIDB.M<br>Temp Files : C:\Documents ar<br>Selectionist path : C:\Docum<br>Company :<br>Max number : 100 | nts and Settings\All Use<br>DB<br>nd Settings\All Users\Ap<br>ents and Settings\All Us | rs\Applica<br>plication D<br>ers\Applic |
| <                                                                                                    |                                                                                        |                                         |
|                                                                                                    | Save to file                                                                           | Close                                   |

"服务器设置"选项卡下显示您的电脑与 其他服务器的设置信息。

| Advanced                                                                                                    |                                                                                                    |                                                                                                    | $\mathbf{X}$                              |
|----------------------------------------------------------------------------------------------------|----------------------------------------------------------------------------------------------------|----------------------------------------------------------------------------------------------------|-------------------------------------------|
| Customer settings                                                                                                    | Server settings                                                                                                    | Register settin                                                                                                    | gs                                        |
| ConnectTo : Jet<br>Database<br>JetConnectionSt                                                                                                    | Engine<br>rring : Provider=Micr                                                                                                    | osoft.Jet.OLEDB                                                                                                    | .4.0;User                                 |
| CatalogDataSou<br>ServiceInfoSour<br>ServiceInfoPictu<br>PicturesSourceP<br>ReportPath : C:<br>ReportLocaPat<br>Logotype : C:\Pi<br>HelpFilePath : | rcePath : C:\MultiDa<br>SourcePath : C:\Mu<br>rePath : file://C:\Mu<br>th : file://C:\MultiD<br>(Documents and Set<br>:: C:\Documents an<br>h : C:\MultiDat\Cata<br>rogram Files\Multi\lo | at\Cataloq\<br>ltiDat\Servinfo\<br>ultiDat\Servinfo\<br>ultiDat\Servinfo\Pi<br>at\Catalog\Pictur<br>tings\All Users\Ap<br>d Settings\All Use<br>alog\Pictures\<br>go.bmp | ctures<br>es<br>plication I<br>rs\Applica |
| Versions<br>ServerVersion :<br>ClientVersion :                                                                                                    |                                                                                                    |                                                                                                    | ~                                         |
| <                                                                                                    |                                                                                                    |                                                                                                    | >                                         |
|                                                                                                    | Sav                                                                                                    | /e to file                                                                                                    | Close                                     |

#### "注册设置"选项卡下显示您电脑不同的 注册表设置信息。

| Advanced 🗙                                                                                                    |
|----------------------------------------------------------------------------------------------------|
| Customer settings   Server settings                                                                                                    |
| Installation properties<br>catalogInstalled: True<br>earvinfoInstalled: True<br>catalogDataSourcePath: C:{MultiDat\Catalog;<br>chassIDataSourcePath: C:{MultiDat\Catalog;<br>dataInstalled.Catalog: C:{MultiDat\Catalog;<br>dataInstalled.Catalog: C:{MultiDat\Catalog;<br>dataInstalled.Catalog: C:{MultiDat\Catalog;<br>dataInstalled.Servinfo:<br>c:{MultiDat\Chass;<br>dataInstalled.Servinfo:<br>install.SourceDir: C:{MultiDat\Servinfo\<br>install.SourceDir: C:{MultiDat\Servinfo\<br>install.SourceDir: C:{MultiDat\Servinfo\<br>install.SourceDir: C:{MultiDat\Servinfo\<br>install.SourceDir: C:{MultiDat\Servinfo\<br>install.SourceDir: C:{MultiDat\Servinfo\<br>install.SourceDir: C:{MultiDat\Servinfo\<br>install.SourceDir: C:{MultiDat\Servinfo\<br>install.SourceDir: C:{MultiDat\Servinfo\<br>install.SourceDir: C:{MultiDat\Servinfo\<br>install.SourceDir: C:{MultiDat\Servinfo\<br>install.SourceDir: C:{MultiDat\Servinfo\<br>install.SourceDir: C:{MultiDat\Servinfo\<br>install.SourceDir: C:{MultiData<br>MultiDataUpdate properties<br>ftpCatalog: /Multi/MultiData<br>ftpDassword: dummy<br>ftpServer: multi.scania.com<br>ftpUser: anonymous<br>ProgramName: MultiDataUpdate.exe<br>StartDir: C:{Program Files!Multi} |
| Save to file Close                                                                                                    |